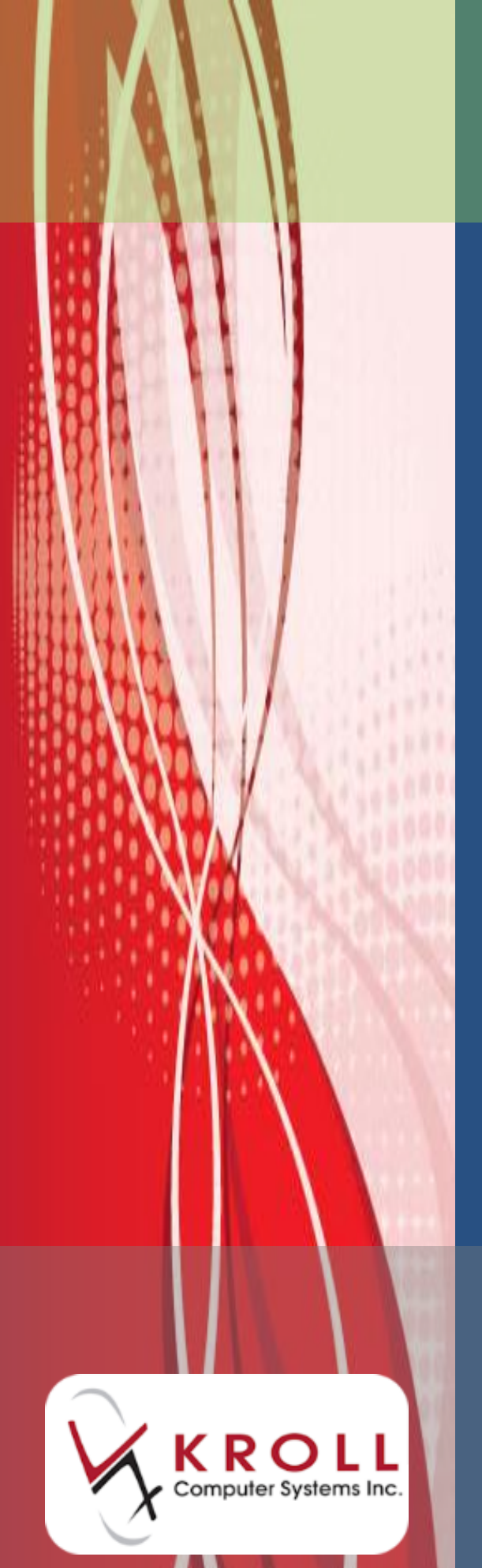

# Saskatchewan Structured Dosing

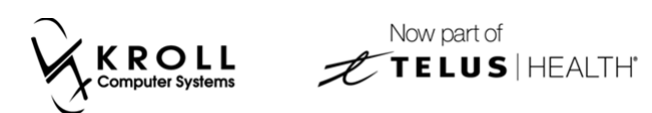

# Contents

| Sig Codes         | 2  |
|-------------------|----|
| Filling Rxs       | 7  |
| New Rx            | 7  |
| Refills           |    |
| Create Local Rxs  |    |
| Multi-Line Dosing |    |
| Labels            | 40 |

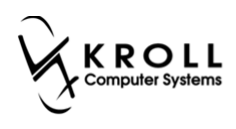

# **Saskatchewan Structured Dosing**

Kroll Version 10 SP9 introduces structured dosing for prescriptions sent to the Saskatchewan Pharmaceutical Information Program (PIP). Structured dosing quantifies the dosing regimen of a prescription allowing PIP to perform a more detailed screening of the dosing and to provide additional DUR warning messages when appropriate.

In its most basic form, structured dosing consists of a quantity, unit of measure, and frequency. In more advanced forms, it can include multiple dosage lines, each containing conditions, supplemental and duration information.

For the most part, you need not do anything! This update has gone through some of the more common sig code tokens in your system and has updated them with matching structured dosing information. When you use those sig code tokens in the sig directions line of a prescription, if they form a valid structured dosing construct, the structured dosing is automatically sent to PIP. This applies to both new prescriptions and to refills of existing prescriptions already in your system.

You can also edit other sig code tokens in your system and apply the structured dosing information so that even more prescriptions will be sent with structured dosing. And on any individual prescription, you can edit or create new structured dosing, including multiple dosage lines using AND / THEN constructs.

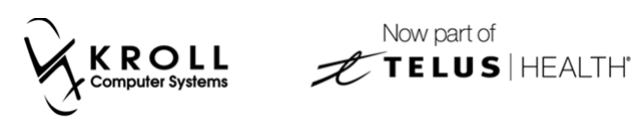

# **Sig Codes**

This section explains how to view modify the sig codes that are available in your system.

1. From the Start Screen, go to **Edit** > **Sig Codes**.

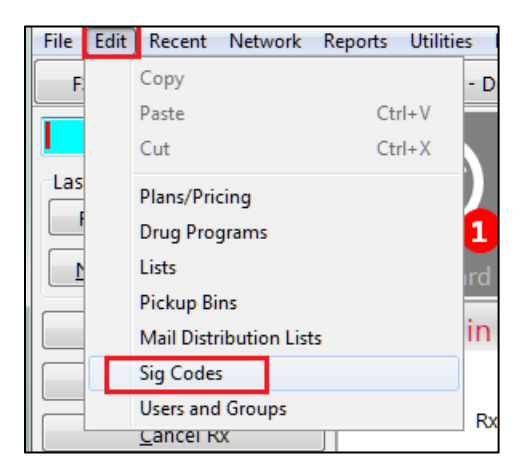

2. The **Sig Code List Form** will appear. Select a sig (e.g., \*1-TAKE 1 TABLET ONCE DAILY) and click **F2**.

| Sig Code   | List Form                     |                   |                  |
|------------|-------------------------------|-------------------|------------------|
| Lists Eng  | lish 👻                        | Language Settings | Show All History |
| English Si | gs ( <b>4</b> 90)             |                   | F2 Ins Del       |
| Code       | Expansion                     |                   | ^<br>_           |
| 8.         | AND                           |                   |                  |
| *1         | TAKE 1 TABLET ONCE DAILY      |                   |                  |
| *1C        | TAKE 1 CAPSULE ONCE A DAY     |                   |                  |
| *1P        | TAKE 1 TEASPOON(5ML)ONCE DAI  | LY                |                  |
| *2         | TAKE 1 TABLET TWICE DAILY     |                   |                  |
| *2C        | TAKE 1 CAPSULE TWICE A DAY.   |                   |                  |
| *2P        | TAKE 1 TEASPOON 2 TIMES A DAY |                   |                  |
| *3         | TAKE 1 TABLET 3 TIMES A DAY   |                   |                  |
| *3C        | TAKE 1 CAPSULE 3 TIMES A DAY  |                   |                  |
| *3P        | TAKE 1 TEASPOON 3 TIMES A DAY |                   |                  |
| *4         | TAKE 1 TABLET 4 TIMES DAILY   |                   |                  |
| *4C        | TAKE 1 CAPSULE 4 TIMES A DAY  |                   |                  |
| *4P        | TAKE 1 TEASPOON 4 TIMES A DAY |                   |                  |
| *AM        | TAKE 1 TABLET EVERY MORNING   |                   |                  |
|            |                               |                   | Ψ.               |
|            | м                             | ore               |                  |
|            |                               | Close             |                  |

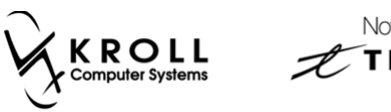

3. The **Edit Sig Code** form will appear, displaying the structured dosing setup for the selected sig. Each field in this form is described below.

| 🤝 Edit Sig Co     | de         |           |              |                 |             |   |  |
|-------------------|------------|-----------|--------------|-----------------|-------------|---|--|
| <u>C</u> ode      | *1         |           | Language     | English         |             | ] |  |
| <u>E</u> xpansion | TAK        | E 1 TABLE | ET ONCE DAIL | Y               |             |   |  |
| Take              | 1          | to        |              |                 |             |   |  |
| Frequency         | 1          | time(s) e | every 1 -    | day             | •           |   |  |
| Duration          |            |           |              |                 |             |   |  |
| Is Condition      |            |           |              |                 |             |   |  |
| Is Supplem        | ental      |           |              |                 |             |   |  |
| Is Route of /     | Admin      |           |              |                 |             |   |  |
| ls Max Dosa       | age        |           |              |                 |             |   |  |
|                   | <b>√</b> ( | Ж         | 🗙 Cancel     | Char <u>M</u> a | o (Windows) |   |  |

• **Take**: The drug quantity the patient should be taking.

| 🤝 Edit Sig Co     | de         |           |              |                  |            | Ē  | × |
|-------------------|------------|-----------|--------------|------------------|------------|----|---|
| <u>C</u> ode      | *1         |           | Language     | English          |            |    |   |
| <u>E</u> xpansion | TAK        | E 1 TABLI | ET ONCE DAIL | Y                |            |    |   |
| Take              | 1          | to        |              |                  |            |    |   |
| Frequency         | 1          | time(s) e | every 1 -    | day              | •          |    |   |
| Duration          |            |           |              |                  |            |    |   |
| Is Condition      |            |           |              |                  |            |    |   |
| Is Supplem        | ental      |           |              |                  |            |    |   |
| Is Route of /     | Admir      | n 📃       |              |                  |            |    |   |
| Is Max Dost       | age        |           |              |                  |            |    |   |
|                   | <b>~</b> ( | Ж         | 🗶 Cancel     | Char <u>M</u> ap | ) (Window: | s) |   |

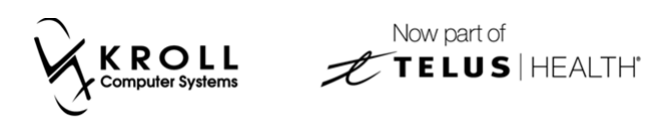

• Frequency: How often that this Rx should be dispensed.

| ✓ Edit Sig Code                         |
|-----------------------------------------|
| <u>C</u> ode <b>*1</b> Language English |
| Expansion TAKE 1 TABLET ONCE DAILY      |
| Take 1 to                               |
| Frequency 1 time(s) every 1 - day -     |
| Duration                                |
| Is Condition                            |
| Is Supplemental                         |
| Is Route of Admin 🗖                     |
| Is Max Dosage 📃                         |
| Char <u>M</u> ap (Windows)              |

• **Duration:** How many days this Rx should be consumed.

| 🤝 Edit Sig Co     | ode 🕑 💌                                  |
|-------------------|------------------------------------------|
| <u>C</u> ode      | F10D Language English                    |
| <u>E</u> xpansion | FOR 10 DAYS                              |
| Take              | to                                       |
| Frequency         | time(s) every -                          |
| Duration          | 10                                       |
| Is Condition      |                                          |
| Is Supplem        | ental                                    |
| Is Route of       | Admin 🗖                                  |
| Is Max Dos        | age 🗖 🗸 🗸 per 🖉 🗸                        |
|                   |                                          |
|                   | ✓ OK X Cancel Char <u>M</u> ap (Windows) |

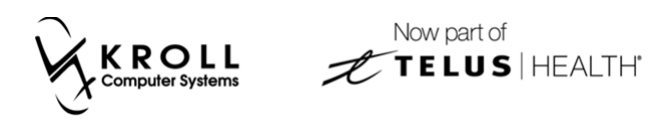

• Is Condition (Optional): Possible patient conditions (e.g., Asthma, Diabetes).

| 🤝 Edit Sig Co     | ode   |          |          |        |      |         |                |        | Ē  | × |
|-------------------|-------|----------|----------|--------|------|---------|----------------|--------|----|---|
| <u>C</u> ode      | ANX   | (        | L        | _angua | ge   | English |                |        |    |   |
| <u>E</u> xpansion | ANX   | IETY     |          |        |      |         |                |        |    |   |
| Take              |       | to       |          |        |      |         |                |        |    |   |
| Frequency         |       | time     | e(s) eve | ry     | ]-[] |         | •              | •      |    |   |
| Duration          |       |          |          |        |      |         |                |        | _  |   |
| Is Condition      | I     | <b>V</b> | FORA     | NXIET  | Y    |         |                |        |    |   |
| Is Supplem        | ental |          | _        |        |      |         |                |        |    |   |
| Is Route of /     | Admii | า 📃      |          |        |      |         |                |        |    |   |
| Is Max Dosi       | age   |          |          |        |      | ▼ pe    | r              |        | •  |   |
|                   | ✓ (   | ЭК       |          | 🗙 Can  | cel  | Cha     | <u>M</u> ap (\ | Vindow | s) |   |

• **Is Supplemental**: Any extra instructions for the patient (e.g., 30 minutes before bedtime, before meals).

| 🤝 Edit Sig Co     | de         |          |        |        |      |         |                   |       | Ē | x |
|-------------------|------------|----------|--------|--------|------|---------|-------------------|-------|---|---|
| <u>C</u> ode      | AM         |          |        | Langua | ige  | English |                   |       |   |   |
| <u>E</u> xpansion | IN TH      | HE MO    | DRNI   | NG     |      |         |                   |       |   |   |
| Take              |            | to       |        |        |      |         |                   |       |   |   |
| Frequency         |            | time     | (s) ev | /ery   | ]-[] |         | •                 |       |   |   |
| Duration          |            |          |        |        |      |         |                   |       |   |   |
| Is Condition      | I          |          |        |        |      |         |                   |       |   |   |
| Is Supplem        | ental      | <b>V</b> | AT E   | BREAKF | AST  |         |                   |       |   |   |
| Is Route of       | Admin      |          |        |        |      |         |                   |       |   |   |
| Is Max Dos        | age        |          |        |        |      |         |                   |       |   |   |
|                   | <b>√</b> 0 | DK       |        | 🗙 Can  | icel | Char    | <u>M</u> ap (Wind | dows) | ] |   |

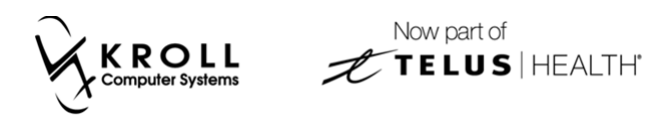

• Is Route of Admin: How the prescription should be administered (e.g., OD-Right EYE).

| 🤝 Edit Sig Co     | ode       |          |                          | C X |
|-------------------|-----------|----------|--------------------------|-----|
| <u>C</u> ode      | OD        | Language | English                  |     |
| <u>E</u> xpansion | RIGHT EYE |          |                          |     |
| Take              | to        |          |                          |     |
| Frequency         | time(s) e | every -  | •                        |     |
| Duration          |           |          |                          |     |
| Is Condition      | n 🔳       |          |                          |     |
| Is Supplem        | ental 🔳   |          |                          |     |
| Is Route of.      | Admin 🔽   |          |                          |     |
| Is Max Dos        | age 🗖     |          |                          |     |
|                   | 🗸 ОК      | 🗶 Cancel | Char <u>M</u> ap (Windov | vs) |

• **Is Max Dosage**: The maximum quantity the patient can take.

| 🤝 Edit Sig Co     | ode          |             |                          | C X     |
|-------------------|--------------|-------------|--------------------------|---------|
| <u>C</u> ode      | UP10         | Language    | English                  |         |
| <u>E</u> xpansion | UP TO 10 PIE | CES PER DAY |                          |         |
| Take              | to           |             |                          |         |
| Frequency         | time(s) e    | every -     | <b>•</b>                 |         |
| Duration          |              |             |                          |         |
| Is Condition      | n 🗖          |             |                          |         |
| Is Supplem        | ental 🔳      |             |                          |         |
| Is Route of       | Admin 🔳      |             |                          |         |
| ls Max Dos        | age 🔽        |             |                          |         |
|                   |              |             |                          | <u></u> |
|                   | VK           | 🗶 Cancel    | Char <u>M</u> ap (Window | /s)     |

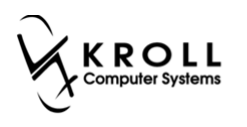

# **Filling Rxs**

This section explains how to use structured dosing when filling Rxs.

### **New Rx**

### **Unconfigured Sig Code**

When filling an Rx, you may see an 'Unconfigured Sig Code' message in the Warnings section.

| of 1-(local):SK109-New Rx for Kroll, Hh            |                                                                                        |                                                            |
|----------------------------------------------------|----------------------------------------------------------------------------------------|------------------------------------------------------------|
| <u>Eile Edit Recent Rx View Labels Profile Rep</u> | orts Networ <u>k U</u> tilities <u>N</u> H <u>C</u> ards Sess <u>i</u> on <u>H</u> elp | Version 10                                                 |
| F3 - Patient F5 - Drug F7 - Doc                    | tor F9 - Workflow F10 - Pickup F11                                                     | 1 - Drop-off F12 - Fill Rx Alt+X - Start                   |
| New Rx Pending Adj                                 | Rx Start Date Latest Fill<br>06/02/2017 0                                              | Qty Init Vookup X Cancel                                   |
| Priority Default Wait Time - F2 Due in 1           | 9 mins Ennward Px F2 Work Order 0                                                      | C Delivery Rickup                                          |
|                                                    |                                                                                        | Benvery Pickup                                             |
| Patient Search                                     | Drug Search 100 - P.                                                                   | Pack Doc Search Loc Office   Make Rx Stock Transfer        |
| Name Kroll, Hh Age: 34                             | Brand Apo-Amoxi 250mg                                                                  | Name Dr. Physician, Kroll                                  |
| City Regina Prov SK                                | Pack 100 Form CAP Sched 1                                                              | City Regina Prov SK                                        |
| Phone                                              | SK Lowest \$17.50 OnHand 0                                                             | Phone (306) 451-5422                                       |
| Plan SPDP Client ID 105123331                      | DIN 00628115 Min Qty 0                                                                 | Lic# 99998 Alt. Lic#                                       |
|                                                    |                                                                                        |                                                            |
| Allergies (4)                                      | Sig 1C TID TE                                                                          | F2 Init KP AuthOby 30 1                                    |
| Deanol(2-Dimethylaminoethanol, DMAE)               |                                                                                        | Disp Oby 30 Refille(+) Rem Oty 30 1 O Clinical Laborations |
| Factor X                                           | TAKE I CAPSULE STIMES A DAY UNTIL FINISHED                                             | Days 10 GP % 70.12 White st                                |
| More (See Patient)                                 | <u>_</u>                                                                               | Days 10 Arr Acq Cost S5.25                                 |
| Conditions (0)                                     |                                                                                        | Cost \$5.25                                                |
|                                                    | Route of Admin Oral                                                                    | O/W Markup \$1.57 (E) Generic Equivalents                  |
|                                                    | Descar France                                                                          | Labels 1 F2 Fee \$10.75 Unit Dose Info                     |
|                                                    | Dosage Form Capsule                                                                    | Total \$17.57 SWork Order                                  |
| Plans Pricing Dates Comments Indications In        | nages Other Unit Dose (Ctrl-U): Disabled                                               | Rx Counseling History                                      |
| Rx Plans Plan Pays Extra Info (F2 Edits)           | Warnings                                                                               | Workflow                                                   |
| SPDP V Not Adjud.                                  | Structured Sig Warning: U                                                              | Unconfigured Sig Code: TF                                  |
| Cash                                               | Delivery Label will be prin                                                            | Workflow Push Queues                                       |
| (More Plans Available)                             |                                                                                        | Rx's In Progress                                           |
|                                                    |                                                                                        | Pickup Completion                                          |
|                                                    | Enable Auto.Refill                                                                     |                                                            |
| Next Disp Qty Min Interval                         | Rx Comments (0)                                                                        |                                                            |
|                                                    | A                                                                                      |                                                            |
|                                                    | -                                                                                      |                                                            |
|                                                    | User KP (Kroll1 Pharmacist)                                                            | ● PIP № 0 NUM 06/02/2017 12:11:41                          |

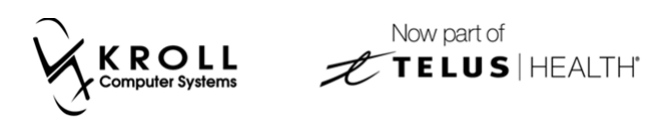

This warning means the sig code has not been defined for structured dosing in the **Edit Sig Code** form:

| 🐨 Edit Sig Code 📧 💽 🔤 💌                  |
|------------------------------------------|
| Code TF Language English                 |
| Expansion UNTIL FINISHED                 |
| Take to                                  |
| Frequency time(s) every -                |
| Duration                                 |
| Is Condition                             |
| Is Supplemental 🔲                        |
| Is Route of Admin 🗖                      |
| Is Max Dosage                            |
| ✓ OK X Cancel Char <u>M</u> ap (Windows) |

In the example above, the **TF** sig code has not been configured for structured dosing. On its own, **TF** is not a valid duration. For structured dosing, duration has to be defined by a number (e.g., 10 for 10 days). You can optionally configure **TF** to use structured dosing duration or you can ignore this warning and continue to fill the Rx.

The **(Network) Medication Order Detail** form will show the sig as custom text and not in structured dosing.

| Order Patie  | ent Instructions Indicat | ions Prescriber | Dispenses (1) | Issues (4) <u>B</u> efusals | Notes Status History | Ctri (       |
|--------------|--------------------------|-----------------|---------------|-----------------------------|----------------------|--------------|
| Instructions | Quantity Units           | Frequency       |               | Conditions                  | Supplement           | tal Duration |
| Tex          | TAKE 1 CAPSULE 3 TIN     | IES A DAY UNTIL | FINISHED      |                             |                      | For 0 days   |

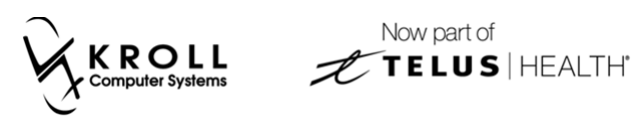

# **Configured Sig Code**

When no warnings are present on the **F12** screen, this means the Rx has valid structured dosing. In the example below, the sig 1C TID F10D is configured for structured dosing.

| ▼ 1-(local):SK109-New Rx for Kroll, Ii             | 1000                            |                                                  |                   |                            | 1000             |               |                                       |
|----------------------------------------------------|---------------------------------|--------------------------------------------------|-------------------|----------------------------|------------------|---------------|---------------------------------------|
| <u>File Edit Recent Rx View Labels Profile Rep</u> | orts Networ <u>k U</u> tilities | <u>N</u> H <u>C</u> ards Session <u>H</u> elp Ve | r <u>s</u> ion 10 |                            |                  |               |                                       |
| F3 - Patient F5 - Drug F7 - Doo                    | tor F9 - Workflo                | w F10 - Pickup F11 - D                           | rop-off           | F12                        | - Fill Rx        | Alt+X - Start |                                       |
| New Rx Pending Adj                                 |                                 | Rx Start Date Latest Fill<br>06/02/2017 0 Qty    |                   | Init                       | 🖌 Look           | up 🗶 Cancel   | <sup>⊗</sup> Rx                       |
| Priority Default Wait Time F2 Due in 1             | 9 mins Forward Py               | E2 Work Order 0 E2                               | Daliyanı          | Pickup                     |                  |               | Make Rx Unfilled                      |
|                                                    |                                 | FE WOR Older V                                   | Delivery          | Pickup                     | •                |               | Make Rx Not Dispensed                 |
| Patient Search                                     | Drug Search                     | 100 - Pack                                       | Doc Sear          | ch                         | Loc              | Office -      | Make Rx Stock Transfer                |
| Name Kroll, Ii Age: 56                             | Brand Apo-Amox                  | i 250mg                                          | Address           | Dr. Physicia<br>123 Quincy | Way              |               | 🖶 Add Rx Image                        |
| City Prov SK                                       | Pack 100 Form                   | CAP Sched 1                                      | City              | Regina                     |                  | Prov SK       | Manual Transfer Rx From Another Store |
| Phone                                              | SK Lowest                       | \$17.50 OnHand 0                                 | Phone             | (306) 451-5                | 422              |               | Call Doctor                           |
| Plan SPDP Client ID 105123358                      | DIN 00628115                    | Min Qty 0                                        | Lic#              | 99998                      | Alt. L           | ic#           | Counsel Patient on Pickup             |
|                                                    |                                 |                                                  |                   |                            |                  |               | Cove Quantity                         |
| Allergies (4)                                      | Sig C TID F10D                  | F2                                               | Init              | KP                         | Auth Ot          | 30 1          | Vie County                            |
| Folic Acid Containing Drugs                        | TAKE 1 CAPSULE 3 TIN            | AES & DAY FOR 10 DAYS                            | Disn Otv          | 30 Re                      | fills(+) Rem Otv | 30 1          | Clinical Interactions                 |
| Jambolan (Syzygium Cumini, Java Plum)              |                                 |                                                  | Dave              | 10                         | G.P. %           | 70.12         |                                       |
| More (See Patient)                                 | 4                               |                                                  | Brod Sel          | 3 - Pharma                 | Acq Cost         | \$5.25        | Plan Information                      |
| Conditions (0)                                     | 1                               |                                                  | O AN              | 5 11011                    | Cost             | \$5.25        | Patient Plan Information              |
|                                                    | Route of Admin                  | Oral 🗸                                           | Labela            | 1 [52                      | Markup           | \$1.57        |                                       |
|                                                    | Dosage Form                     | Capsule 🗸                                        | Labels            | 1 12                       | Fee Tatal        | \$10.75       | Unit Dose Info                        |
|                                                    |                                 |                                                  |                   |                            | lotal            | 317.57        | C Work Order                          |
| Plans Pricing Dates Comments Indications In        | nages Other                     | Unit Dose (Ctri-U): Disabled                     |                   |                            |                  |               | Rx Counseling History                 |
| SPDP V Not Adjud.                                  |                                 | Warnings                                         |                   |                            |                  |               | Workflow                              |
| SKPIP V Not Adjud. DUE Only                        |                                 | Delivery Label will be printed                   |                   |                            |                  |               | View Workflow Detail                  |
| Cash Vot Adjud. Deduct: \$2.00                     |                                 |                                                  |                   |                            |                  |               | Workflow Push Queues                  |
| (More Plans Available)                             |                                 |                                                  |                   |                            |                  |               | Rx's In Progress                      |
|                                                    |                                 |                                                  |                   |                            |                  |               | Pickup Completion                     |
| Next Disp Qty Min Interval                         | Enable Auto-Refill              |                                                  |                   |                            |                  |               |                                       |
|                                                    | Rx Comments (0)                 |                                                  |                   |                            |                  |               |                                       |
|                                                    | *                               |                                                  |                   |                            |                  |               |                                       |
| <u> </u>                                           | l                               | Jser KP (Kroll1 Pharmacist)                      |                   |                            | \varTheta PIP 🖾  | 0 NI          | JM 06/02/2017 12:19:39                |

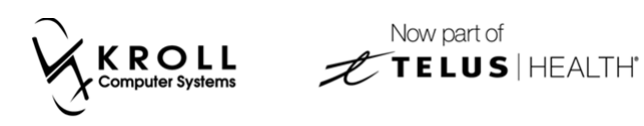

The 1C TID F10D sig used in the example above is based on the information that has been entered in the **Edit Sig Code** form. Below is a breakdown of each component included in the sig:

• **1C** refers to the quantity (TAKE 1 CAPSULE).

| 🤝 Edit Sig      | Code            |           |          |                 |            | Ē   | x |
|-----------------|-----------------|-----------|----------|-----------------|------------|-----|---|
| <u>C</u> ode    | 1C              |           | Language | English         |            |     |   |
| <u>E</u> xpansi | ion <b>FAKE</b> | E 1 CAPS  | ULE      |                 |            |     |   |
| Take            | 1               | to        |          |                 |            |     |   |
| Frequen         | cy 📃            | time(s) e | very -   |                 | •          |     |   |
| Duration        |                 |           |          |                 |            |     |   |
| Is Condit       | ion             |           |          |                 |            |     |   |
| Is Supple       | emental         |           |          |                 |            |     |   |
| Is Route        | of Admin        |           |          |                 |            |     |   |
| Is Max D        | osage           |           |          |                 |            |     |   |
|                 | <b>v</b> c      | )K        | X Cancel | Char <u>M</u> a | xp (Window | /s) |   |

• **TID** refers to the frequency (3 TIMES A DAY).

| 🤝 Edit Sig Co     | ode                               | C X     |
|-------------------|-----------------------------------|---------|
| <u>C</u> ode      | TID Language English              |         |
| <u>E</u> xpansion | 3 TIMES A DAY                     |         |
| Take              | to                                |         |
| Frequency         | 3 time(s) every 1 - day -         |         |
| Duration          |                                   |         |
| Is Condition      |                                   |         |
| Is Supplem        | ental                             |         |
| Is Route of       | Admin 🗖                           |         |
| Is Max Dos        | age 🗖                             |         |
|                   | ✓ OK X Cancel Char <u>M</u> ap (W | indows) |

• **F10D** refers to the duration (FOR 10 DAYS).

| 🐨 Edit Sig Co     | ode                                     |    |
|-------------------|-----------------------------------------|----|
| <u>C</u> ode      | F10D Language English                   |    |
| <u>E</u> xpansion | FOR 10 DAYS                             |    |
| Take              | to                                      |    |
| Frequency         | time(s) every -                         |    |
| Duration          | 10                                      |    |
| Is Condition      | n 🗖                                     |    |
| Is Supplem        | iental                                  |    |
| Is Route of       | Admin 🗖                                 |    |
| Is Max Dos        | age 🗖                                   |    |
|                   | ✓ OK X Cancel Char <u>M</u> ap (Windows | s) |

4. Click the **F2** button next to the **Sig** field to see how the structured dosing will be sent to PIP.

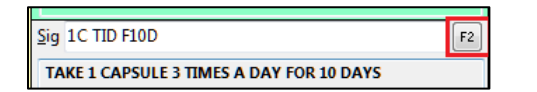

5. This will call up the **Structured Dosing** form, which displays the duration associated with the structured dosing. Click **OK** to close the form.

| ✓ Structured Dosing                     |                                | · Non law and |              |             |
|-----------------------------------------|--------------------------------|---------------|--------------|-------------|
| Quantity Units Frequ                    | uency                          | Conditions    | Supplemental | Duration    |
| Dosing Text 1 - Capsule - TID -         | - Three times a Day 👻 F2 🗌 PRN |               |              | For 10 days |
| Ins Add Dosage Line                     |                                |               |              |             |
|                                         |                                |               |              |             |
|                                         |                                |               |              |             |
|                                         |                                |               |              |             |
|                                         |                                |               |              |             |
|                                         |                                |               |              |             |
| Admin Sites                             | Max Dosage                     |               |              |             |
|                                         | max boolige                    |               |              |             |
| TAKE 1 CAPSULE 3 TIMES EVERY DAY FOR 10 | DAYS                           |               |              |             |
|                                         |                                |               |              |             |
|                                         | • ок                           | X Cancel      |              |             |

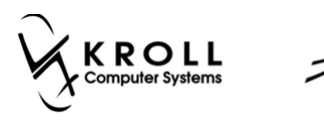

6. Fill the Rx. In the **(Network) Medication Order Detail** screen, local instructions will appear in the **Instructions** tab. This is what will print on the label.

| (Network) Medi             | cation Order D | etail                 | *                                |                     | Cristman       |        |
|----------------------------|----------------|-----------------------|----------------------------------|---------------------|----------------|--------|
| Order Patter               | nt Instruction | tions (1)             | 2ispenses (1)   Issues (1)   Bet | usels <u>N</u> otes | Status History | Ctri 📑 |
| Start Date 06-             | Feb-2017       | Duration              | Me                               | dication Ing        | redients (1)   |        |
| Admin Route                | Oral           |                       | Desc                             | APO-AMOX            | 250 MG CAPSULE |        |
| Admin Sites<br>Dosage Type | Drug           | Dosage Units          | Form                             | Capsule<br>00628115 | Mfr APOTEX INC |        |
| Max Doses                  |                |                       | Pack                             | Dhy                 | Pack Type      |        |
| TAKE 1 CAP                 | SULE 3 TIM     | IES A DAY FOR 10 DAYS | :                                |                     |                | *      |
|                            |                |                       |                                  |                     |                |        |
|                            |                |                       |                                  |                     |                |        |
|                            |                |                       |                                  |                     |                | Ŧ      |
| Therapy type               | Short Term     | / Acute               |                                  |                     |                |        |
|                            |                |                       | 🗸 ОК                             |                     |                |        |

The structured dosing will appear in the **Dosage Instructions** tab.

| rder Pati  | ent Instruc   | tions Indicat  | ions Prescriber Dispenses (1) Issue | s (1) Befusals Notes | Status History | Ctri       |
|------------|---------------|----------------|-------------------------------------|----------------------|----------------|------------|
| structions | Dosage In     | structions (1) |                                     |                      |                |            |
| 8          | Quantity      | Units          | Frequency                           | Conditions           | Supplemental   | Duration   |
| Te         | e 1 -         | Capsule        | TID - Three times a Day 🕒 🖂         | PRN                  |                | For 10 day |
|            |               |                |                                     |                      |                |            |
|            |               |                |                                     |                      |                |            |
|            |               |                |                                     |                      |                |            |
|            |               |                |                                     |                      |                |            |
|            |               |                |                                     |                      |                |            |
|            |               |                |                                     |                      |                |            |
|            |               |                |                                     |                      |                |            |
|            |               |                |                                     |                      |                |            |
|            |               |                |                                     |                      |                |            |
|            |               |                |                                     |                      |                |            |
|            | . performance |                |                                     |                      |                |            |
|            | Short T       | erm/ Acute     |                                     |                      |                |            |

Saskatchewan Structured Dosing

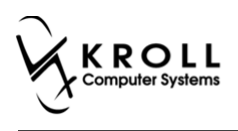

# Refills

Refills that were created before this update will continue to use non-structured dosing.

| 𝔝 1-(local):SK109-Refilling Rx for Kroll, Cc          |                               | -                                                      |                       |                       |                 |                                |
|-------------------------------------------------------|-------------------------------|--------------------------------------------------------|-----------------------|-----------------------|-----------------|--------------------------------|
| <u>File Edit Recent Rx View Labels Profile Report</u> | ts Networ <u>k U</u> tilities | <u>N</u> H <u>C</u> ards Sess <u>i</u> on <u>H</u> elp | Version 10            |                       |                 |                                |
| F3 - Patient F5 - Drug F7 - Doctor                    | r F9 - Workflow               | v F10 - Pickup F1                                      | 1 - Drop-off          | F12 - Fill R          | Alt+X - Start   |                                |
| 9212449 Refill Pending Adj                            |                               | Rx Start Date Latest<br>25/10/2016 119 25/11/          | Fill<br>2016 88 Qty 2 | 5 \$12.00 Init KP     | 🖌 Lookup 🗶 Cane | cel Rx                         |
| Priority Default Wait Time - F2 Due in 19 n           | nins Forward Rx               | F2 Work Order 0                                        | F2 Delivery           | Pickup                | •               | A Copy to New Rx               |
| Patient Search                                        | Drug Search                   | 100 -                                                  | Pack Doc Sea          | ch                    | Loc Office      | Add Rx Image                   |
| Name Kroll, Cc Age: 37                                | Brand Ativan                  | 0.5mg                                                  | Name                  | Dr. Physician, Kro    | 41              | Call Doctor                    |
| Address Female                                        | Generic Lorazepam             | WA                                                     | (W) Address           | 123 Quincy Way        |                 | 👌 Counsel Patient on Pickup    |
| City Prov SK I                                        | Pack 100 Form T               | AB Sched T                                             | City                  | Regina                | Prov SK         | C Owe Quantity                 |
| Phone Client ID Internation                           | SK Net \$                     | 3.82 OnHand 0                                          | Phone                 | (306) 451-5422        | Alt 1:+#        | View                           |
| Plan SPDP Client ID 105123498                         | DIN 02041413                  | IVIIN Qty U                                            |                       | 33330                 | Alt, LIC#       | ① Clinical Interactions        |
|                                                       |                               |                                                        |                       |                       |                 | 🚛 Plan Information             |
| Allergies (4)                                         | <u>S</u> ig <b>*1</b>         |                                                        | F2 Init               | KP                    | Auth Qty 175    | 7 🔁 Refill Information         |
| Erythropoietin Analogues                              | TAKE 1 TABLET ONCE D          | DAILY                                                  | Disp <u>Q</u> ty      | 25 <u>R</u> efills(+) | Rem Qty 125     | 5 🏼 🎖 Patient Plan Information |
| Lincosamilues                                         |                               |                                                        | Days                  | 25                    | G.P. % 83       | 3.08 E Generic Equivalents     |
| More (See Patient)<br>Conditions (0)                  |                               |                                                        | Prod Sel              | 3 - Pharmacis 👻       | Acq Cost S2     | 2.03 C Unit Dose Info          |
|                                                       | L                             | - ·                                                    | 0/W                   | Written 👻             | Markup \$0      | ).29 ¢ Work Order              |
| F                                                     | Route of Admin                | Oral                                                   | Labels                | 1 F2                  | Fee \$10        | 0.75 Rx Counseling History     |
|                                                       | Dosage Form                   | Tablet                                                 | -                     |                       | Total \$12      | 2.00 Workflow                  |
| Plans Pricing Dates Comments Indications Imag         | ges Other                     | Unit Dose (Ctrl-U): Disabled                           |                       |                       |                 | 🚛 View Workflow Detail         |
| Rx Plans Plan Pays Extra Info (F2 Edits)              |                               | Warnings                                               |                       |                       |                 | Workflow Push Queues           |
| SPDP   Not Adjud.                                     |                               | 👎 Rx is being refilled 63 d                            | ays late              |                       |                 | Rx's In Progress               |
| SkPIP   Not Adjud. DUE Only                           |                               | Delivery Label will be pr                              | nted                  |                       |                 | Pickup Completion              |
| (More Plans Available)                                |                               |                                                        |                       |                       |                 |                                |
|                                                       |                               |                                                        |                       |                       |                 |                                |
|                                                       | Enable Auto Refill            |                                                        |                       |                       |                 |                                |
| Next Disp Qty 0 Min Interval                          | Rx Comments (0)               |                                                        |                       |                       |                 |                                |
|                                                       | *                             |                                                        |                       |                       |                 |                                |
|                                                       | -                             |                                                        |                       |                       |                 |                                |
|                                                       | U                             | ser KP (Kroll1 Pharmacist)                             |                       | 0                     | PIP 🖾 0         | NUM 21/02/2017 14:56:21        |

When the Rx is adjudicated, the **Adjudication Response for SKPIP** screen will show a warning stating **'The dosage lines on the dispense do not match the dosage lines on prescription'**. This is acceptable and does not affect the status of the Rx.

| View Rx   | tion Response fo | or SKPIP                   | No.                         | Ball Consult              | to high Page                | _                    | -                          |                   |            |            |
|-----------|------------------|----------------------------|-----------------------------|---------------------------|-----------------------------|----------------------|----------------------------|-------------------|------------|------------|
| Errors, W | arnings and N    | lessages for SKPIP         |                             | The Dispense I            | Rx was successful           |                      |                            |                   |            |            |
|           |                  |                            | 1                           |                           |                             |                      | P - View                   | Network Profile   | M - Manage | D - Detail |
| Priority  | Severity         | Issue Type                 | Text                        |                           |                             |                      |                            |                   | Manage     | ments      |
| Warning   | Low              | Business Constraint Violat | The dosage lines on the dis | pense do not match the do | sage lines on prescription. | [pin.domain.request. | dispense.dosagelinesdiffer | r : 2017-Feb-23 1 | 7:         |            |
|           |                  | Back to the                | e Rx                        | 🗸 ОК                      | Trouble                     | 2                    | Cancel Rx                  |                   |            |            |

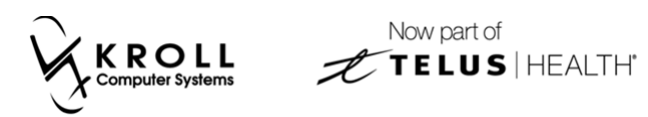

The **(Network) Medication Dispense Detail** screen will show the custom sig as it has been entered.

| ✓ (Network) Medication Dispense Detail | Andered President Department (C) | and the second second | Dates Hotes  |            |
|----------------------------------------|----------------------------------|-----------------------|--------------|------------|
| Dispense Pickup/Delivery Instruction   | ons Issues Notes Status History  |                       |              | 🗲 Ctrl 📑   |
| Instructions Dosage Instructions (1)   |                                  |                       |              |            |
| Quantity Units                         | Frequency                        | Conditions            | Supplemental | Duration   |
| Text TAKE 1 TABLET ONCE                | DAILY                            |                       |              | For 0 days |
|                                        |                                  |                       |              |            |
|                                        |                                  |                       |              |            |
|                                        |                                  |                       |              |            |
|                                        |                                  |                       |              |            |
|                                        |                                  |                       |              |            |
|                                        |                                  |                       |              |            |
|                                        |                                  |                       |              |            |
|                                        |                                  |                       |              |            |
|                                        |                                  |                       |              |            |
|                                        |                                  |                       |              |            |
|                                        |                                  |                       |              |            |
|                                        |                                  |                       |              |            |
|                                        | <b>~</b>                         | ОК                    |              |            |

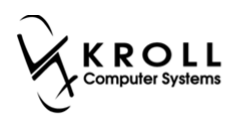

# **Create Local Rxs**

This section explains how to setup structured dosing for local Rxs from transfers or ePrescribe Rxs (PIP portal generated).

1. Right-click the Rx from the (Network) Patient Profile screen and select Create Local Rx.

| 👽 (Network) Patient Profile                                                                                                    | a set loss have may been the                                                             |                                |                          |                                         |
|----------------------------------------------------------------------------------------------------|------------------------------------------------------------------------------------------|--------------------------------|--------------------------|-----------------------------------------|
| Patient Kroll, Adult                                                                                                    | Fe                                                                                       | emale DOB: 23-Se               | p-1977 HSN:              | 105123560                               |
| Profile (3) Allergies                                                                                                    |                                                                                          |                                |                          | E Ctrl 🗲                                |
| Status (All)    Qrder Type (All)                                                                                                    | •                                                                                        | 🔲 Advanc                       | ed 🖉 Filter              | 🕅 Reset                                 |
| D TLast Filled Picked Up Status                                                                                                    | Doctor                                                                                   |                                | PIP Order #              | Order Date                              |
| <ul> <li>Last Qty Drug</li> <li>Directions</li> </ul>                                                                                   |                                                                                          | Code<br>Stop Date              | Manufacturer<br>Fillable | Local<br>Auth Rem                       |
| Unfilled Active<br>120 TAB TYLENOL 500 MG TABLET<br>TYLENOL 500 MG TABLET; Take from 06                                                 | Physician, Kroll<br>Create Local Rx<br>Refusal to Fill S; #                              | 00559407<br>#1 106-Feb-2018    | 00005ZJ9<br>MCNEIL       | 06-Feb-2017<br>Unassigned<br>120 120(1) |
| Unfilled Aborte                                                                                                    | Release (Resume) Rx<br>Hold (Suspend) Rx<br>Revoke Dispensing Permission <sup>3</sup> GI | 00863270<br>e Line06-Feb-2018  | 00005ZJ7<br>MCNEIL       | 06-Feb-2017<br>Unassigned<br>120 120(1) |
| N         Unfilled         Active           5         30 TAB APO-SIMVASTATIN 5 MG           4         APO-SIMVASTATIN 5 MG TABLET; Taka | Stop (Abort) Rx<br>Add Note<br>Retract                                                   | 02247011<br>e Line:06-Feb-2018 | 00005ZGX<br>APOTEX       | 06-Feb-2017<br>Unassigned<br>30 30(1)   |
|                                                                                                    | Detail<br>Refresh F5                                                                     |                                |                          |                                         |
|                                                                                                    |                                                                                          |                                |                          |                                         |
|                                                                                                    |                                                                                          |                                |                          |                                         |
| Detail Extra Functions                                                                                                    |                                                                                          |                                | 🗙 Cancel                 | 🗸 ОК                                    |

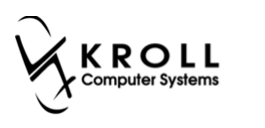

2. The **F12** screen will appear with the Rx details inserted. **Use Structured Sig** will be enabled in the **Create Local Rx - Network Rx Order** form. This will ensure structured dosing is used wherever possible.

| ▼ Create Local Rx - Network Rx Order                                                                                              | ports Network Utilities NH Cards Session Help Version10                                 |                                |
|----------------------------------------------------------------------------------------------------|-----------------------------------------------------------------------------------------|--------------------------------|
| Medication Ingredients (1)                                                                                                    | octor F9 - Workflow F10 - Pickup F11 - Drop-off F12 - Fill Rx Alt+X - Start             |                                |
| Name TYLENOL 500 MG TABLET                                                                                                    | Rx Start Date Latest Fill                                                               | ×Rx                            |
| Desc                                                                                                    |                                                                                         | 🔕 Make Rx Unfilled             |
| Form Tablet                                                                                                    | 19 mins Forward Rx F2 Work Order 0 F2 Delivery Pickup                                   | 🔞 Make Rx Not Dispensed        |
| DIN 00559407 Mtr MCNEIL CONSUMER                                                                                                  | Drug Search 200 V Pack Doc Search Loc Office V                                          | 🛞 Make Rx Stock Transfer       |
| Provider                                                                                                    | Brand Tylenol Tablet 500mg Name Dr. Physician, Kroll                                    | 🔁 Add Rx Image                 |
| Name Physician, Kroll                                                                                                    | e Generic Acetaminophen JJC (John Address 123 Quincy Way                                | Transfer Rx From Another Store |
| Type Doctor ID 009998                                                                                                    | Plack 200 Form IAB Sched 3 City Regima Prov SK                                          |                                |
| Directions                                                                                                    | DIN 00559407 Min Qty 0                                                                  | Call Doctor                    |
| Start Date 06-Feb-2017 Duration until 16-Feb-2                                                                                    |                                                                                         | Counsel Patient on Pickup      |
| TYLENOL 500 MG TABLETTake from 06-Feb-2017                                                                                        |                                                                                         | U Owe Quantity                 |
| to 16-Feb-201/OralDosage Lines#1 1 to 2 IAB<br>every 4 to 6 hours for 10 day(s)                                                   | Sig TAKE 1-2 TABLE TST TIME EVERY 4-6 HOURS FOR 1 F2 Init Auth Qty 120 1                | <sup>⊗</sup> View              |
|                                                                                                    | TAKE 1 OR 2 TABLETS 1 TIME EVERY 4-6 HOURS FOR 10 Disp Qty 120 Refills(+) Rem Qty 120 1 | () Clinical Interactions       |
|                                                                                                    | Days 10 G.P. % 59.34                                                                    | 🚛 Plan Information             |
| Use this sig code text in the Rx. 🛛 Use Structured Sig View                                                                       | Prod Sel 3 - Pharmacis V Acq Cost 30221                                                 | 👌 Patient Plan Information     |
| Dispense Effective data                                                                                                    | 0/W Markup \$1.23                                                                       | E Generic Equivalents          |
| Qty 120 TAB Days 10 06-Feb-2017                                                                                                   | Koute of Admin Utal Labels 1 F2 Fee \$10.75                                             | 🔓 Unit Dose Info               |
| Authorized Expiry date                                                                                                    | Dosage Form Tablet Total \$20.19                                                        | 🖒 Work Order                   |
| Qty 120 TAB Days 10 Fills 1 06-Feb-2018                                                                                           | Images Other Unit Dose (Ctrl-U): Disabled                                               | Rx Counseling History          |
| Qtv 120 TAB Fills 1                                                                                                    | Warnings                                                                                | Workflow                       |
|                                                                                                    | No Initials                                                                             | 🚛 View Workflow Detail         |
|                                                                                                    | ToDo Drug Name:TYLENOL 500 MG TABLET                                                    | Workflow Push Queues           |
|                                                                                                    | ToDo Doc Name:Physician, Kroll                                                          | Rx's In Progress               |
| This screen can be re-displayed while filling this Rx by selecting<br>"View 'Create local Rx' information" from the Network menu. | U I his rx is linked to an EKx                                                          | Pickup Completion              |
| This screen can remain open for reference while filling this Rx                                                                   | Ensble Auto Defili                                                                      |                                |
|                                                                                                    | Rx Comments (0)                                                                         |                                |
| Detail Close Copy From Rx                                                                                                    |                                                                                         |                                |

3. Structured dosing details can be viewed by clicking the **F2** button next to the **Sig** field. This will call up the **Structured Dosing** form. Click **OK** when you are ready to close the form.

| ✓ Structured Dosing                 | Page and the second second sec | - Name (19) 1997 |              |             |
|-------------------------------------|----------------------------------------------------------------------------------------------------|------------------|--------------|-------------|
| Quantity Units                      | Frequency                                                                                                    | Conditions       | Supplemental | Duration    |
| Text 1 -2 Tablet -                  | 1 TIME EVERY 4-6 hours V F2 PRN                                                                                                    |                  |              | For 10 days |
| Ins Add Dosage Line                 |                                                                                                    |                  |              |             |
|                                     |                                                                                                    |                  |              |             |
|                                     |                                                                                                    |                  |              |             |
| 1                                   |                                                                                                    |                  |              |             |
|                                     |                                                                                                    |                  |              |             |
|                                     |                                                                                                    |                  |              |             |
|                                     |                                                                                                    |                  |              |             |
| Admin Sites                         | ··· Max Dosage                                                                                                    |                  |              |             |
| TAKE 1-2 TABLETS 1 TIME EVERY 4-6 H | OURS FOR 10 DAYS                                                                                                    |                  |              |             |
|                                     |                                                                                                    |                  |              |             |
|                                     |                                                                                                    |                  |              |             |
|                                     | 🗸 ОК                                                                                                    | 🗙 Cancel         |              |             |
|                                     |                                                                                                    |                  |              |             |

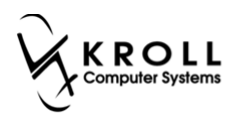

# **Multi-Line Dosing**

Structured dosing can be beneficially for multi-line dosing. A couple of examples are shown below.

### **Tapered Dosing**

Prednisone is a common drug for tapered dosing. To start, click the **F2** button next to the **Sig** field in the **F12** screen.

| ✓ 1-(local):SK109-New Rx for Kroll, Adult           |                                                                                                   |                                                  |                                       |  |  |  |  |
|-----------------------------------------------------|---------------------------------------------------------------------------------------------------|--------------------------------------------------|---------------------------------------|--|--|--|--|
| <u>File Edit Recent Rx View Labels Profile Repo</u> | Eile Edit Recent Rx View Labels Profile Reports Network Utilities NH Cards Session Help Version10 |                                                  |                                       |  |  |  |  |
| F3 - Patient F5 - Drug F7 - Doct                    | tor F9 - Workflow F10 - Pickup F11 - Dr                                                           | op-off F12 - Fill Rx Alt+X - Start               |                                       |  |  |  |  |
| New Rx Pending Adj                                  | Rx Start Date         Latest Fill           06/02/2017         0         Qty                      | Init VLookup X Cancel                            | ×Rx                                   |  |  |  |  |
| Priority Default Wait Time F2 Due in 19             | 9 mins Forward Ry F2 Work Order 0 F2                                                              | Delivery Pickun                                  | Make Rx Unfilled                      |  |  |  |  |
|                                                     |                                                                                                   |                                                  | S Make Rx Not Dispensed               |  |  |  |  |
| Patient Search                                      | Drug Search 1000 - Pack                                                                           | Doc Search Loc Office -                          | Make Rx Stock Transfer                |  |  |  |  |
| Name Kroll, Adult Age: 39                           | Brand Apo-Prednisone 5mg                                                                          | Name Dr. Physician, Kroll Address 123 Quincy Way | Add Rx Image                          |  |  |  |  |
| City Regina Prov SK                                 | Pack 1.000 Form TAB Sched 1                                                                       | City Regina Prov SK                              | Manual Transfer Rx From Another Store |  |  |  |  |
| Phone                                               | SK Lowest \$40.10 OnHand 0                                                                        | Phone (306) 451-5422                             | G Call Doctor                         |  |  |  |  |
| Plan SPDP Client ID 105123560                       | DIN 00312770 Min Qty 0                                                                            | Lic# 99998 Alt. Lic#                             | Counsel Patient on Pickup             |  |  |  |  |
|                                                     |                                                                                                   |                                                  | Xac                                   |  |  |  |  |
| Allergies (0)                                       | Sig                                                                                               | Init KP Auth Oty 0                               | Clinical Internations                 |  |  |  |  |
|                                                     |                                                                                                   | Disp Oby Refille(+) Rem Oty 0                    |                                       |  |  |  |  |
|                                                     |                                                                                                   | Dave G.P. % 0                                    | Plan Information                      |  |  |  |  |
|                                                     |                                                                                                   | Brod Sol 3 - Pharmacic - Acq Cost                |                                       |  |  |  |  |
| Conditions (0)                                      |                                                                                                   | Cost \$0.00                                      |                                       |  |  |  |  |
|                                                     | Route of Admin Oral 👻                                                                             | O/W Markup \$0.00                                | Unit Dose Info                        |  |  |  |  |
|                                                     | Dosage Form Tablet                                                                                | Labels 1 F2 Fee \$0.00                           | t> Work Order                         |  |  |  |  |
|                                                     |                                                                                                   | Total \$0.00                                     | Rx Counseling History                 |  |  |  |  |
| Plans Pricing Dates <u>C</u> omments Indications Im | ages Other Unit Dose (Ctrl-U): Disabled                                                           |                                                  | Workflow                              |  |  |  |  |
| Rx Plans Plan Pays Extra Info (F2 Edits)            | Warnings                                                                                          |                                                  | 🚛 View Workflow Detail                |  |  |  |  |
| SKRIP Not Adjud.                                    | Uno Dispensing Quantity                                                                           |                                                  | Workflow Push Queues                  |  |  |  |  |
| Cash Vot Adjud. Deduct: \$0.00                      | No Initials                                                                                       |                                                  | Rx's In Progress                      |  |  |  |  |
|                                                     | Vou should enter a days supp                                                                      | by .                                             | Pickup Completion                     |  |  |  |  |
|                                                     | Polivery Label will be printed                                                                    | ŋ.                                               |                                       |  |  |  |  |
| Next Dire Oh                                        | Enable Auto-Refill                                                                                |                                                  |                                       |  |  |  |  |
| Min Interval                                        | Rx Comments (0)                                                                                   |                                                  |                                       |  |  |  |  |
|                                                     |                                                                                                   |                                                  |                                       |  |  |  |  |
|                                                     | -                                                                                                 |                                                  |                                       |  |  |  |  |
|                                                     | User KP (Kroll1 Pharmacist)                                                                       | \varTheta PIP 🖾 0 📃 🛛 NU                         | JM 06/02/2017 11:23:31                |  |  |  |  |

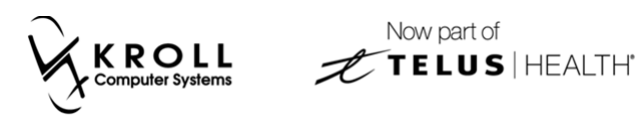

4. The **Structured Dosing** form will appear. Enable **Manual Dosing** and then click **Add Dosage Line**.

|                                 |               | - Name (Springer |              |            |
|---------------------------------|---------------|------------------|--------------|------------|
| Quantity Units Freque           | ency (        | Conditions       | Supplemental | Duration   |
| ✓ Manual Dosing Text 0 - Tablet | om 🔻 F2 🗖 PRN |                  |              | For 0 days |
| Inv Add Dosage Line             |               |                  |              |            |
| Admin Sites                     | Max Dosage    |                  |              |            |
|                                 | • ОК          | X Cancel         |              |            |

5. Repeat step 4 for each dosage line you want to add. Enter a quantity and frequency for each dose and click **OK**.

| Structured Dosing                                                                                                    |          | Part 188 Ten 188       | Long a long and | Approx Proc  |              |  |
|----------------------------------------------------------------------------------------------------|----------|------------------------|-----------------|--------------|--------------|--|
| Quantity                                                                                                    | Units    | Frequency              | Conditions      | Supplemental | Duration     |  |
| Manual Text 8 -                                                                                                    | Tablet 🔹 | QD - Once a Day        | PRN             |              | For 2 days   |  |
| THEN - Text 4 -                                                                                                    | Tablet 🔹 | QD - Once a Day 🔻 F2   | PRN             |              | For 2 days 🗶 |  |
| THEN - Text 2 -                                                                                                    | Tablet 🔹 | QD - Once a Day 🗾 🔽 F2 | PRN             |              | For 2 days 🗶 |  |
| Ins Add Dosage Line                                                                                                    |          | Max Do                 | sage            |              |              |  |
| TAKE 8 TABLETS 1 TIME EVERY DAY FOR 2 DAYS THEN TAKE 4 TABLETS 1 TIME EVERY DAY FOR 2 DAYS THEN TAKE 2 TABLETS 1 TIME EVERY DAY FOR 2 DAYS |          |                        |                 |              |              |  |
|                                                                                                    |          | 🗸 ок                   | 🗶 Cano          | cel          |              |  |

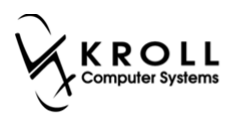

 A prompt will appear asking if you want to use the rendered instructions as the sig code. Select Yes to use the tapered dosing you have just entered as a sig, or No to create a custom sig.

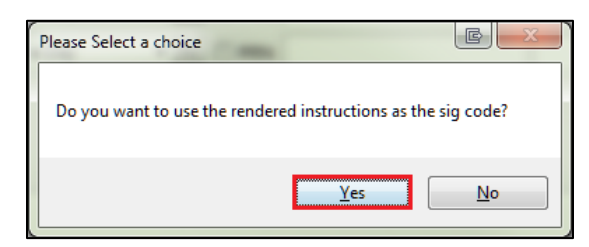

If you selected **Yes**, the rendered instructions will appear in the **Sig** field.

| ▼ 1-(local):SK109-New Rx for Kroll, Adult                                                                                                    |                                                         |                        |                   |                                     |  |  |  |
|----------------------------------------------------------------------------------------------------|---------------------------------------------------------|------------------------|-------------------|-------------------------------------|--|--|--|
| Elle Edit Recent <u>B</u> x <u>V</u> iew Labels Pr <u>o</u> file Reports Network <u>U</u> tilities <u>NH</u> <u>C</u> ards Session <u>H</u> elp Vergion10 |                                                         |                        |                   |                                     |  |  |  |
| F3 - Patient F5 - Drug F7 - Doctor F9 - Workflo                                                                                                    | ow F10 - Pickup F11 - D                                 | rop-off F12 - Fill F   | Alt+X - Start     |                                     |  |  |  |
| New Rx Pending Adj                                                                                                    | Rx Start Date Latest Fill<br>06/02/2017 0 Qty           | Init                   | 🖌 Lookup 💢 Cancel | × Rx                                |  |  |  |
| Priority Default Wait Time F2 Due in 19 mins Forward R                                                                                                    | F2 Work Order 0 F2                                      | Delivery Pickup        | •                 | Make Rx Unfilled                    |  |  |  |
|                                                                                                    |                                                         | Dentery Hendy          |                   | Make Rx Not Dispensed               |  |  |  |
| Patient Search                                                                                                    | 1000 V Pack                                             | Doc Search             | Loc Office •      | Make Rx Stock Transfer              |  |  |  |
| Address 1626N ROUSSEAU CRES N Eemale Generic Predision                                                                                                    | e Drg Drg                                               | Address 123 Quincy Way |                   | 🖶 Add Rx I <u>m</u> age             |  |  |  |
| City Regina Prov SK Pack 1,000 Form                                                                                                    | n TAB Sched 1                                           | City Regina            | Prov SK           | Main Transfer Rx From Another Store |  |  |  |
| Phone SK Lowest                                                                                                    | \$40.10 OnHand 0                                        | Phone (306) 451-5422   |                   | Call Doctor                         |  |  |  |
| Plan         SPDP         Client ID         105123560         DIN         00312770                                                                        | Min Qty 0                                               | Lic# 99998             | Alt. Lic#         | Scounsel Patient on Pickup          |  |  |  |
|                                                                                                    |                                                         |                        |                   | C Owe Quantity                      |  |  |  |
| Allergies (0)                                                                                                    | TIME EVERY DAY FOR 2 DAYS TH                            | Init KP                | Auth Qty 28 1     | ∛ View                              |  |  |  |
| TAKE 8 TABLETS 1 TH                                                                                                    | ME EVERY DAY FOR 2 DAYS THEN                            | Disp Qty 28 Refills(+  | ) Rem Qty 28 1    | Clinical Interactions               |  |  |  |
| TAKE 4 TABLETS 1 TI<br>TAKE 2 TABLETS 1 TI                                                                                                    | ME EVERY DAY FOR 2 DAYS THEN<br>ME EVERY DAY FOR 2 DAYS | Days 6                 | G.P. % 95         | - Plan Information                  |  |  |  |
|                                                                                                    |                                                         | Prod Sel 3 - Pharmacis | Acq Cost \$0.61   | A Patient Plan Information          |  |  |  |
|                                                                                                    |                                                         | 0/W                    | Cost \$1.12       | Generic Equivalents                 |  |  |  |
| Route of Admin                                                                                                    | Oral 👻                                                  | Labels 1 F2            | Markup 50.34      | Lunit Dose Info                     |  |  |  |
| Dosage Form                                                                                                    | Tablet 👻                                                |                        | Total \$12.21     | A Work Order                        |  |  |  |
| Plans Pricing Dates Comments Indications Images Other                                                                                                    | Unit Dose (Ctrl-U): Disabled                            |                        |                   | Rx Counseling History               |  |  |  |
| Rx Plans Plan Pays Extra Info (F2 Edits)                                                                                                    | Warnings                                                |                        |                   |                                     |  |  |  |
| SPDP 🔻 Not Adjud.                                                                                                    | Delivery Label will be printed                          |                        |                   | Workflow Detail                     |  |  |  |
| SKPIP   Not Adjud. DUE Only                                                                                                    |                                                         |                        |                   |                                     |  |  |  |
| Cash  Vot Adjud. Deduct: \$0.00                                                                                                    |                                                         |                        |                   | Workflow Push Queues                |  |  |  |
|                                                                                                    |                                                         |                        |                   | Rx's In Progress                    |  |  |  |
|                                                                                                    |                                                         |                        |                   | Pickup Completion                   |  |  |  |
| Next Disp Qty Min Interval Enable Auto-Refill                                                                                                    |                                                         |                        |                   |                                     |  |  |  |
| Rx Comments (0)                                                                                                    |                                                         |                        |                   |                                     |  |  |  |
|                                                                                                    |                                                         |                        |                   |                                     |  |  |  |
|                                                                                                    | User KP (Kroll1 Pharmacist)                             | 6                      | ) PIP 🖾 0 🗾 🛛 🛛   | UM 06/02/2017 11:50:56              |  |  |  |

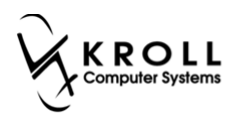

7. Fill the Rx. The **(Network) Medication Order Detail** screen will show the dosage instructions as they were entered locally.

#### Order:

| ♂ (Network) Medication Order Detail   | ter (1999 (198) - +                          |                                                         | Ensured of the |            |  |  |
|---------------------------------------|----------------------------------------------|---------------------------------------------------------|----------------|------------|--|--|
| Order Patient Instructions Indication | ons <u>P</u> rescriber <u>D</u> ispenses (1) | Issues <u>R</u> efusals <u>N</u> otes <u>S</u> tatus Hi | story          | E Ctrl 🗲   |  |  |
| Instructions Dosage Instructions (3)  |                                              |                                                         |                |            |  |  |
| Quantity Units                        | Frequency                                    | Conditions                                              | Supplemental   | Duration   |  |  |
| Text 8 - Tablet -                     | QD - Once a Day 🔹 F2                         | PRN                                                     |                | For 2 days |  |  |
| THEN Text 4 - Tablet Tablet           | QD - Once a Day 🔹 F2                         | PRN                                                     |                | For 2 days |  |  |
| THEN - Text 2 - Tablet -              | QD - Once a Day 🔻 F2                         | PRN                                                     |                | For 2 days |  |  |
|                                       |                                              |                                                         |                |            |  |  |
|                                       |                                              |                                                         |                |            |  |  |
|                                       |                                              |                                                         |                |            |  |  |
|                                       |                                              |                                                         |                |            |  |  |
|                                       |                                              |                                                         |                |            |  |  |
|                                       |                                              |                                                         |                |            |  |  |
| Therapy type Short Term/ Acute        |                                              |                                                         |                |            |  |  |
|                                       |                                              | ✓ ОК                                                    |                |            |  |  |
|                                       |                                              |                                                         |                |            |  |  |

#### Dispense:

| <ul> <li>(Network) Medication Dispense Detail</li> <li>Dispense Pickup/Delivery Instruction</li> </ul> | ns Issues Notes Status History | -                  |                 |
|----------------------------------------------------------------------------------------------------|--------------------------------|--------------------|-----------------|
| Instructions Dosage Instructions (3)                                                                   |                                |                    |                 |
| Quantity Units                                                                                         | Frequency                      | Conditions Suppler | nental Duration |
| Text 8 - Tablet 🔻                                                                                      | QD - Once a Day F2 PRN         |                    | For 2 days      |
| THEN - Text 4 - Tablet -                                                                               | QD - Once a Day F2 PRN         |                    | For 2 days      |
| THEN - Text 2 - Tablet -                                                                               | QD - Once a Day F2 PRN         |                    | For 2 days      |
|                                                                                                    |                                |                    |                 |
|                                                                                                    | ✓ OK                           |                    |                 |

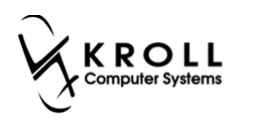

# **Combination Dosing**

1. A combination of AND/THEN statements can be used in multi-line dosing. To configure this, click the **F2** button next to the **Sig** field in the **F12** screen.

| 🛫 1-(local):SK109-New Rx for Kroll, Adult 👘 💼 💼 💼 📼                                                                                                    |                                                                                           |                                             |                                     |  |  |  |
|----------------------------------------------------------------------------------------------------|-------------------------------------------------------------------------------------------|---------------------------------------------|-------------------------------------|--|--|--|
| <u>File Edit Recent Rx View Labels Profile Reg</u>                                                                                                    | orts Networ <u>k U</u> tilities <u>N</u> H <u>C</u> ards Sess <u>i</u> on <u>H</u> elp Ve | rsion 10                                    |                                     |  |  |  |
| F3 - Patient F5 - Drug F7 - Doo                                                                                                    | tor F9 - Workflow F10 - Pickup F11 - I                                                    | Drop-off F12 - Fill Rx Alt+X - Start        |                                     |  |  |  |
| New Rx Pending Adj                                                                                                    | Rx Start Date         Latest Fill           06/02/2017         0         Qt               | Init V Lookup 🗶 Cancel                      | <sup>⊗</sup> Rx<br>Make By Unfilled |  |  |  |
| Priority Default Wait Time - F2 Due 11 n                                                                                                    | ins ago Forward Rx F2 Work Order 0 F2                                                     | Delivery Pickup 👻                           | Make Rx Not Dispensed               |  |  |  |
| Patient Search                                                                                                    | Drug Search 100 - Pac                                                                     | Doc Search Loc Office -                     | Make Rx Stock Transfer              |  |  |  |
| Name Kroll, Adult Age: 39                                                                                                    | Brand Azithromycin 250mg                                                                  | Name Dr. Physician, Kroll                   | 🖶 Add Rx I <u>m</u> age             |  |  |  |
| City Regina Prov SK                                                                                                    | Pack 100 Form TAB Sched 1                                                                 | City Regina Prov SK                         | i Transfer Rx From Another Store    |  |  |  |
| Phone Phone | Not Used OnHand O No image                                                                | Phone (306) 451-5422                        | 🕞 Call Doctor                       |  |  |  |
| Plan SPDP Client ID 105123560                                                                                                    | DIN 02442434 Min Qty 0                                                                    | LIC# 99998 Ait. LIC#                        | 👆 Counsel Patient on Pickup         |  |  |  |
|                                                                                                    |                                                                                           |                                             | View                                |  |  |  |
| Allergies (0)                                                                                                    | Sig F2                                                                                    | Init Auth Qty 0                             | () Clinical Interactions            |  |  |  |
|                                                                                                    |                                                                                           | Disp Qty Refills(+) Rem Qty 0               | 🚛 Plan Information                  |  |  |  |
|                                                                                                    |                                                                                           | Days G.P. % 0                               | 👌 Patient Plan Information          |  |  |  |
| Conditions (0)                                                                                                    |                                                                                           | Prod Sel 3 - Pharmacis  Acq Cost Cost S0.00 | E Generic Equivalents               |  |  |  |
|                                                                                                    | Paula of Admin                                                                            | O/W Markup \$0.00                           | 🔁 Unit Dose Info                    |  |  |  |
|                                                                                                    | Route of Admin                                                                            | Labels 1 F2 Fee \$0.00                      | t> Work Order                       |  |  |  |
|                                                                                                    | Dosage Form Tablet                                                                        | Total \$0.00                                | Rx Counseling History               |  |  |  |
| Pl <u>a</u> ns Prici <u>ng</u> Dat <u>e</u> s <u>C</u> omments Indications Ir                                                                                                    | nages Other Unit Dose (Ctrl-U): Disabled                                                  |                                             | Workflow                            |  |  |  |
| Rx Plans Plan Pays Extra Info (F2 Edits)                                                                                                    | Warnings                                                                                  |                                             | 🚛 View Workflow Detail              |  |  |  |
| SPDP V Not Adjud.                                                                                                    |                                                                                           |                                             | Workflow Push Queues                |  |  |  |
| Cash                                                                                                    | Un sin carla                                                                              |                                             | Rx's In Progress                    |  |  |  |
|                                                                                                    | Vou should enter a days sur                                                               | n he                                        | Pickup Completion                   |  |  |  |
|                                                                                                    | Pour should enter a days sup     Delivery Label will be printer                           | 1                                           |                                     |  |  |  |
| Next Disp Qty Min Interval                                                                                                    | Enable Auto-Refill                                                                        | -                                           |                                     |  |  |  |
|                                                                                                    | Rx Comments (0)                                                                           |                                             |                                     |  |  |  |
|                                                                                                    |                                                                                           |                                             |                                     |  |  |  |
|                                                                                                    | User KP (Kroll1 Pharmacist)                                                               | 👄 PIP 🖾 0 🔜 🛛 N                             | UM 06/02/2017 11:59:10              |  |  |  |

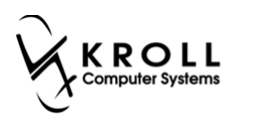

2. The **Structured Dosing** form will appear. Enable **Manual Dosing**. Click **Add Dosage Line** for each dosage line you want to insert.

| ✓ Structured Dosing                | Software and    | · New York Concerning of the local division of the local division |            |
|------------------------------------|-----------------|----------------------------------------------------------------------------------------------------|------------|
| Quantity Units                     | Frequency       | Conditions Supplementa                                                                                                    | I Duration |
| Manual<br>Dosing Text 0 - Tablet ▼ | Custom - F2 PRN |                                                                                                    | For 0 days |
| In: Add Dosage Line                |                 |                                                                                                    |            |
| Admin Sites                        | Max Dosage      |                                                                                                    |            |
|                                    | • ок            | X Cancel                                                                                                    |            |

3. Select **THEN** or **AND** for each dosing line. Your selections will determine how and when each dose should be administered. When you are finished, click **OK**.

|                                                                                                    | ed Dosing           | _        |                        |                 | · And Date and |                  |          | . <b>.</b> X |
|----------------------------------------------------------------------------------------------------|---------------------|----------|------------------------|-----------------|----------------|------------------|----------|--------------|
|                                                                                                    | Quantity            | / Units  | Frequency              |                 | Conditions     | Supplemental     | Duration |              |
| Manual Dosing                                                                                                    | Text 1 -            | Tablet 👻 | QD - Once a Day        | 🔻 F2 🔲 PRN      |                |                  | For 2    | days         |
| THEN -                                                                                                    | Text 1 -            | Tablet 👻 | BID - Twice a Day      | 🗕 F2 🔲 PRN      |                |                  | For 2    | days X       |
| THEN -                                                                                                    | Text 2 -            | Tablet 🔹 | AM - Once a day in the | m ▼ F2 □ PRN    |                | IN THE MORNING * | For 2    | days X       |
| AND 🔻                                                                                                    | Text 1 -            | Tablet 👻 | HS - Once a day at bed | ltir 🔻 F2 🔲 PRN |                | AT BEDTIME *     | For 2    | days 🗶       |
| THEN -                                                                                                    | Text 2 -            | Tablet 👻 | BID - Twice a Day      | 🔻 F2 🔲 PRN      |                |                  | For 2    | days X       |
| Ins Add                                                                                                    | Ins Add Dosage Line |          |                        |                 |                |                  |          |              |
| Admin Site                                                                                                    | 25                  |          |                        | Max Dosage      |                |                  |          |              |
| TAKE 1 TABLET 1 TIME EVERY DAY FOR 2 DAYS THEN TAKE 1 TABLET 2 TIMES EVERY DAY FOR 2 DAYS THEN TAKE 2 TABLETS 1 TIME EVERY DAY IN THE MORNING FOR 2 DAYS AND TAKE 1 TABLET 1 TIME EVERY DAY AT BEDTIME FOR 2 DAYS THEN TAKE 2 TABLETS 2 TIMES EVERY DAY FOR 2 DAYS |                     |          |                        |                 |                |                  |          |              |
|                                                                                                    | ✓ OK X Cancel       |          |                        |                 |                |                  |          |              |

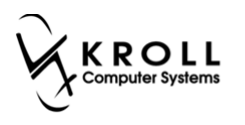

4. A prompt will appear asking if you want to use the rendered instructions as the sig code. Select **Yes** to use the multi-line dosing you have just entered as the sig, or **No** to create a custom sig. For this example, select **No**.

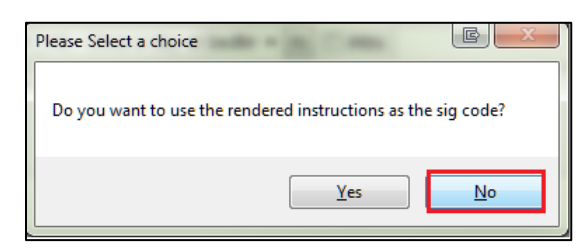

A 'Sig Does Not Match Rendered Structured Dosing' message will appear in the Warnings section in the F12 screen.

| of 1-(local):SK109-New Rx for Kroll, Adult         | of 1-(local):SK109-New Rx for Kroll, Adult                                                                                |                             |                |                   |                    |                    |          |               |                                |
|----------------------------------------------------|----------------------------------------------------------------------------------------------------|-----------------------------|----------------|-------------------|--------------------|--------------------|----------|---------------|--------------------------------|
| <u>File Edit Recent Rx View Labels Profile Rep</u> | Eile Edit Recent <u>R</u> x View Labels Profile Reports Network Utilities <u>NH C</u> ards Session <u>H</u> elp Vergion10 |                             |                |                   |                    |                    |          |               |                                |
| F3 - Patient F5 - Drug F7 - Doc                    | tor F9 - Workflov                                                                                                    | v F10 - Pickup              | F11 - D        | rop-off           | F1                 | L2 - Fill R        |          | Alt+X - Start |                                |
| Rx Start Date Latest Fill                          |                                                                                                    |                             |                |                   |                    |                    | ⊗ Rx     |               |                                |
| New Rx Pending Adj                                 |                                                                                                    | 06/02/2017 0                | Qty            |                   | Ir                 | nit [              | V LOOKU  | p 👗 Cancer    | 🛛 Make Rx Unfilled             |
| Priority Default Wait Time 🛛 🗸 F2 Due 11 m         | ins ago Forward Rx                                                                                                    | F2 Work Order 0             | F2             | Delivery          | Pickup             |                    | •        |               | 😡 Make Rx Not Dispensed        |
| Patient Search                                     | Drug Search                                                                                                    | 100                         | ▼ Pack         | D <u>o</u> c Sear | ch                 |                    | Loc C    | Office 👻      | Nake Rx Stock Transfer         |
| Name Kroll, Adult Age: 39                          | Brand Azithromyc                                                                                                    | in                          | 250mg          | Name              | Dr. Phys           | sician, Krol       | I        |               | Et Add Bx Image                |
| Address 1626N ROUSSEAU CRES N Female               | Generic Azithromyc                                                                                                    | in                          | SIV (Sive      | Address           | 123 Qui            | ncy Way            |          | D GY          | Transfer By From Another Store |
| City Regina Prov SK                                | Pack 100 Form                                                                                                    | TAB Sched 1                 |                | Phone             | Regina<br>(306) 45 | 1-5422             |          | Prov SK       |                                |
| Plan SPDP Client ID 105123560                      | DIN 02442434                                                                                                    | Min Oty 0                   | No image       | Lic#              | 99998              |                    | Alt. Lie | c#            | Call Doctor                    |
|                                                    |                                                                                                    |                             |                |                   |                    |                    |          |               | Counsel Patient on Pickup      |
|                                                    | E                                                                                                    |                             |                |                   |                    |                    |          |               | Gwe Quantity                   |
| Allergies (0)                                      | Sig 1T QD F2D TH 1T B                                                                                                    | ID F2D TH 1T AM & QF        | HS TH 2T F2    | Init              | КР                 |                    | Auth Qty | 20 :          | <sup>⊗</sup> View              |
|                                                    | TAKE 1 TABLET DAILY                                                                                                    | FOR 2 DAYS THEN TAKE        | E 1 TABLET     | Disp <u>Q</u> ty  | 20                 | <u>R</u> efills(+) | Rem Qty  | 20 :          | Clinical Interactions          |
|                                                    | MORNING AND NIGH                                                                                                    | ITLY AT BEDTIME THEN TAKE 2 |                | Days              | 10                 |                    | G.P. %   | 35.9          | 📲 Plan Information             |
| Conditions (0)                                     | TABLETS TWICE A DAY                                                                                                    | UNTIL FINISHED              |                | Prod Sel          | 3 - Pha            | rmacis 👻           | Acq Cost | \$24.02       | 🁌 Patient Plan Information     |
|                                                    |                                                                                                    | 0.1                         |                | 0/W               |                    | -                  | Markup   | \$2.51        | E Generic Equivalents          |
|                                                    | Route of Admin                                                                                                    | Ural                        | •              | <u>L</u> abels    | 1                  | F2                 | Fee      | \$10.75       | 🔁 Unit Dose Info               |
|                                                    | Dosage Form                                                                                                    | Tablet                      | •              |                   |                    |                    | Total    | \$38.41       | 🖒 Work Order                   |
| Plans Pricing Dates Comments Indications In        | nages Other                                                                                                    | Unit Dose (Ctrl-U): Di      | sabled         |                   |                    |                    |          |               | Rx Counseling History          |
| Rx Plans Plan Pays Extra Info (F2 Edits)           |                                                                                                    | Warnings                    |                |                   |                    |                    |          |               | Workflow                       |
| SPDP   Not Adjud.                                  |                                                                                                    | 👎 Sig Does Not M            | latch Rendere  | d Structu         | red Dos            | sing               |          |               | View Workflow Detail           |
| SKPIP   Not Adjud. DUE Only                        |                                                                                                    | 🕇 Delivery Label w          | ill be printed |                   |                    |                    |          |               | Workflow Push Queues           |
| Cash Vit Adjud. Deduct: \$0.00                     |                                                                                                    |                             |                |                   |                    |                    |          |               | Rx's In Progress               |
|                                                    |                                                                                                    |                             |                |                   |                    |                    |          |               | Pickup Completion              |
|                                                    | Frankla Auto Dafill                                                                                                    |                             |                |                   |                    |                    |          |               |                                |
| Next Disp Qty Min Interval                         | Rx Comments (0)                                                                                                    |                             |                |                   |                    |                    |          |               |                                |
|                                                    | A                                                                                                    |                             |                |                   |                    |                    |          |               |                                |
|                                                    | -                                                                                                    |                             |                |                   |                    |                    |          |               |                                |
| <u></u>                                            | U                                                                                                    | iser KP (Kroll1 Pharm       | iacist)        |                   |                    | 0                  | PIP 🖂 0  | N             | UM 06/02/2017 12:04:38.#       |

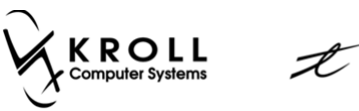

5. Fill the Rx. In the **(Network) Medication Order Detail** screen, the local instructions will display in the **Instructions** > **Instructions** tab.

| 😽 (Network) Medication Order Detail                                                                             |                                                                        |  |  |  |  |  |  |  |  |
|----------------------------------------------------------------------------------------------------|------------------------------------------------------------------------|--|--|--|--|--|--|--|--|
| Order Patient Instructions Indications Prescriber Dispenses (1) Issue                                           | rs (1) <u>Refusals</u> <u>N</u> otes <u>S</u> tatus History            |  |  |  |  |  |  |  |  |
| Instructions Dosage Instructions (5)                                                                            |                                                                        |  |  |  |  |  |  |  |  |
| Start Date 06-Feb-2017 Duration Medication Ingredients (1)                                                      |                                                                        |  |  |  |  |  |  |  |  |
|                                                                                                    | Name AZITHROMYCIN 250 MG TABLET                                        |  |  |  |  |  |  |  |  |
| Admin Route Oral                                                                                                | Desc                                                                   |  |  |  |  |  |  |  |  |
| Admin Sites                                                                                                    | Form Tablet                                                            |  |  |  |  |  |  |  |  |
| Dosage Type Drug Dosage Units                                                                                   | DIN 02442434 Mfr SIVEM PHARMACEU                                       |  |  |  |  |  |  |  |  |
| Max Doses                                                                                                    | Pack Qty Pack Type                                                     |  |  |  |  |  |  |  |  |
| Directions                                                                                                    |                                                                        |  |  |  |  |  |  |  |  |
| TAKE 1 TABLET DAILY FOR 2 DAYS THEN TAKE 1 TABLET TWIC<br>AND NIGHTLY AT BEDTIME THEN TAKE 2 TABLETS TWICE A DA | E A DAY FOR 2 DAYS THEN TAKE 1 TABLET IN THE MORNING AY UNTIL FINISHED |  |  |  |  |  |  |  |  |
| Therapy type Short Term/ Acute                                                                                  |                                                                        |  |  |  |  |  |  |  |  |
| • ОК                                                                                                    |                                                                        |  |  |  |  |  |  |  |  |

#### Structured dosing information will display in the **Instructions > Dosage Instructions** tab.

| ✓ (Network) Medication Orde | er Detail                 | ter Type (H)                                |                                  | Equand 1774      | E        | X      |
|-----------------------------|---------------------------|---------------------------------------------|----------------------------------|------------------|----------|--------|
| Order Patient Instruc       | ctions Indi <u>c</u> atio | ns <u>P</u> rescriber <u>D</u> ispenses (1) | Issues (1) Refusals Notes Status | s History        | 5        | Ctrl 글 |
| Instructions Dosage Ins     | structions (5)            |                                             |                                  |                  |          |        |
| Quantity                    | Units                     | Frequency                                   | Conditions                       | Supplemental     | Duration |        |
| Text 1 -                    | Tablet 🚽                  | QD - Once a Day 🔹                           | 2 PRN                            |                  | For 2    | days   |
| THEN - Text 1-              | Tablet -                  | BID - Twice a Day 🔻                         | 2 PRN                            |                  | For 2    | days   |
| THEN - Text 2 -             | Tablet 👻                  | AM - Once a day in the m 👻                  | 2 PRN                            | IN THE MORNING * | For 2    | days   |
| AND - Text 1 -              | Tablet 👻                  | HS - Once a day at bedtir 👻 🖡               | 2 PRN                            | AT BEDTIME *     | For 2    | days   |
| THEN - Text 2 -             | Tablet -                  | BID - Twice a Day 🚽 🔻                       | 2 PRN                            |                  | For 2    | days   |
|                             |                           |                                             |                                  |                  |          |        |
| Therapy type Short To       | erm/ Acute                |                                             |                                  |                  |          |        |
|                             |                           |                                             | ✓ OK                             |                  |          |        |

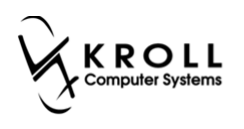

## **Custom Sig**

1. You can create a custom sig by clicking the **F2** next to the **Sig** field.

| 🔝 1-(local):SK109-New Rx for Kroll, Adult          |                                                                                          |                                      |                                       |
|----------------------------------------------------|------------------------------------------------------------------------------------------|--------------------------------------|---------------------------------------|
| <u>File Edit Recent Rx View Labels Profile Rep</u> | orts Networ <u>k U</u> tilities <u>N</u> H <u>C</u> ards Sess <u>i</u> on <u>H</u> elp V | ersion 10                            |                                       |
| F3 - Patient F5 - Drug F7 - Doc                    | tor F9 - Workflow F10 - Pickup F11 -                                                     | Drop-off F12 - Fill Rx Alt+X - Start |                                       |
| New Rx Pending Adj                                 | Rx Start Date         Latest Fill           06/02/2017         0         Q               | / Init Lookup 🗶 Cancel               | ×Rx                                   |
| Priority Default Wait Time - F2 Due 11 m           | ins ago Forward Rx F2 Work Order 0 F2                                                    | Delivery Pickup                      | Make Rx Unfilled                      |
| Patient Search                                     | Drug Scorch 100 - Dec                                                                    | Dec Search                           | Make Rx Not Dispensed                 |
| Patient Search                                     | Drug search 100 V Pac                                                                    | Name Dr. Bhyrician Kroll             | Make Rx Stock Transfer                |
| Address 1626N ROUSSEALL CRES N Female              | Generic Azithromycin SIV (Siv                                                            | Address 123 Quincy Way               | 🖶 Add Rx I <u>m</u> age               |
| City Regina Prov SK                                | Pack 100 Form TAB Sched 1                                                                | City Regina Prov SK                  | Manual Transfer Rx From Another Store |
| Phone                                              | Not Used OnHand 0 No image                                                               | Phone (306) 451-5422                 | 🕞 Call Doctor                         |
| Plan SPDP Client ID 105123560                      | DIN 02442434 Min Qty 0                                                                   | Lic# 99998 Alt. Lic#                 | Scounsel Patient on Pickup            |
|                                                    |                                                                                          |                                      | ∛ View                                |
| Allergies (0)                                      | Sig Fi                                                                                   | Init Auth Qty 0                      | (1) Clinical Interactions             |
|                                                    |                                                                                          | Disp Qty Refills(+) Rem Qty 0        | 🚛 Plan Information                    |
|                                                    |                                                                                          | Days G.P. % 0                        | 👆 Patient Plan Information            |
| Conditions (0)                                     | J                                                                                        | Prod Sel 3 - Pharmacis V Acq Cost    | E Generic Equivalents                 |
|                                                    |                                                                                          | 0/W V Cost \$0.00                    | C Unit Dose Info                      |
|                                                    | Route of Admin Oral                                                                      | Labels 1 F2 Fee \$0.00               | t> Work Order                         |
|                                                    | Dosage Form Tablet                                                                       | Total \$0.00                         | Rx Counseling History                 |
| Plans Pricing Dates Comments Indications Ir        | nages Other Unit Dose (Ctrl-U): Disabled                                                 |                                      | Workflow                              |
| Rx Plans Plan Pays Extra Info (F2 Edits)           | Warnings                                                                                 |                                      | View Workflow Detail                  |
| SPDP   Not Adjud.                                  | No Dispensing Quantity                                                                   |                                      | Workflow Push Queues                  |
| SKPIP   Not Adjud. DUE Only                        | O Initials                                                                               |                                      | Rx's In Progress                      |
| Cash    Not Adjud. Deduct: \$0.00                  | Vo Sig Code                                                                              |                                      | Pickup Completion                     |
|                                                    | Vou should enter a days su                                                               | pply.                                |                                       |
|                                                    | 3                                                                                        |                                      |                                       |
| Next Disp Qty Min Interval                         | Enable Auto-Refill<br>Ry Comments (0)                                                    |                                      |                                       |
|                                                    | ×                                                                                        |                                      |                                       |
|                                                    | -                                                                                        |                                      |                                       |
| 1                                                  | User KP (Kroll1 Pharmacist)                                                              |                                      | JM 06/02/2017 11:59:10                |

- 2. The Structured Dosing form will appear. Enable Manual Dosing.
- 3. Click **Text**. Enter your custom text in the space provided and click **OK**.

|                                | and store and             |            |              |            |
|--------------------------------|---------------------------|------------|--------------|------------|
| Quantity Units                 | Frequency                 | Conditions | Supplemental | Duration   |
| Manual Text THIS IS A CUSTOM T | EXT THAT A USER CAN INPUT |            |              | For 0 days |
| Inv Add Dosage Line            |                           |            |              |            |
| Admin Sites                    | Max Do                    | osage      |              |            |
| TAKE 1 TABLET 1 TIME EVERY DAY |                           |            |              |            |
|                                | 🗸 ок                      | X Car      | ncel         |            |

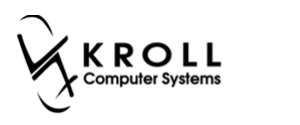

4. A prompt will appear asking if you want to use the rendered instructions as the sig code. Select **Yes** to use the rendered instructions or **No** to enter a different sig.

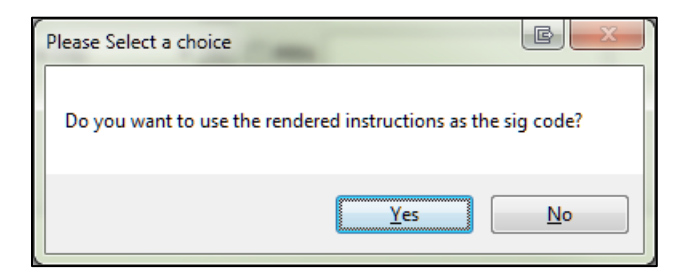

5. Fill the Rx. In the (Network) Medication Order Detail screen, local instructions will appear in the Instructions > Instructions tab.

| ✓ (Network) Medication Order Detail                                    |                                                           |
|------------------------------------------------------------------------|-----------------------------------------------------------|
| Order Patient Instructions Indications Prescriber Dispenses (1) Issues | (5) <u>R</u> efusals <u>N</u> otes <u>S</u> tatus History |
| Instructions Dosage Instructions (1)                                   |                                                           |
| Start Date 21-Feb-2017 Duration                                        | Medication Ingredients (1)                                |
|                                                                        | Name APO-FUROSEMIDE 80 MG TABLET                          |
| Admin Route Oral                                                       | Desc                                                      |
| Admin Sites                                                            | Form Tablet                                               |
| Dosage Type Drug Dosage Units                                          | DIN 00707570 Mfr APOTEX INC                               |
| Max Doses                                                              | Pack Qty Pack Type                                        |
| Directions                                                             |                                                           |
| TAKE 1 TABLET ONCE DAILY                                               | *                                                         |
|                                                                        |                                                           |
|                                                                        |                                                           |
|                                                                        |                                                           |
|                                                                        |                                                           |
|                                                                        | <b>v</b>                                                  |
| Therapy type Short Term/ Acute                                         |                                                           |
|                                                                        | К                                                         |

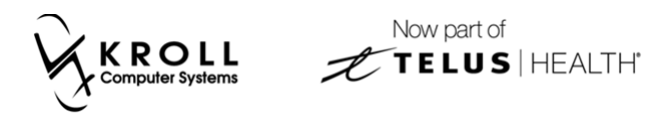

Free-form text will appear in the **Instructions** > **Dosage Instructions** tab.

|   | 🍠 (Network) Medicat            | ion Order Detail | - 200               | 100.00      |             |               |                  |               | Contract Vite          |     | Ē     | x      |
|---|--------------------------------|------------------|---------------------|-------------|-------------|---------------|------------------|---------------|------------------------|-----|-------|--------|
|   | <u>O</u> rder P <u>a</u> tient | Instructions I   | ndi <u>c</u> ations | Prescriber  | Dispenses ( | 1) Issues (5) | <u>R</u> efusals | <u>N</u> otes | <u>S</u> tatus History |     | €     | Ctrl 글 |
|   | Instructions Dos               | sage Instruction | is (1)              |             |             |               |                  |               |                        |     |       |        |
|   | Q Q                            | uantity Units    | Fre                 | quency      |             | C             | Conditions       |               | Supplemental           | Dur | ation |        |
|   | Text                           | HIS IS A CUSTO   | M TEXT TH           | AT A USER C | AN INPUT    |               |                  |               |                        | For | 0     | days   |
|   |                                |                  |                     |             |             |               |                  |               |                        |     |       |        |
|   |                                |                  |                     |             |             |               |                  |               |                        |     |       |        |
|   |                                |                  |                     |             |             |               |                  |               |                        |     |       |        |
|   |                                |                  |                     |             |             |               |                  |               |                        |     |       |        |
|   |                                |                  |                     |             |             |               |                  |               |                        |     |       |        |
|   |                                |                  |                     |             |             |               |                  |               |                        |     |       |        |
|   |                                |                  |                     |             |             |               |                  |               |                        |     |       |        |
| 1 |                                |                  |                     |             |             |               |                  |               |                        |     |       |        |
|   |                                |                  |                     |             |             |               |                  |               |                        |     |       |        |
|   |                                | L T              |                     |             |             | 1             |                  |               |                        |     |       |        |
|   | I nerapy type S                | norτ ierm/A      | cute                |             |             | ]             |                  |               |                        |     |       |        |
|   |                                |                  |                     |             |             | 🖌 🗸 ОК        | ]                |               |                        |     |       |        |
| L |                                |                  |                     |             |             |               |                  |               |                        |     | _     |        |

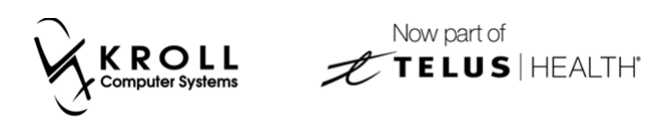

#### **New Rx with Conditions**

This section explains how to include a medication condition in the structured dosing instructions.

1. Click **F2** next to the **Sig** field.

| ✓ 1-(local):SK109-New Rx for Kroll, Adult                                              |                                                                   |                                  |                 |                                |  |  |
|----------------------------------------------------------------------------------------|-------------------------------------------------------------------|----------------------------------|-----------------|--------------------------------|--|--|
| <u>File Edit Recent Rx View Labels Profile Reports Network Ut</u>                      | ilities <u>N</u> H <u>C</u> ards Sess <u>i</u> on <u>H</u> elp Ve | sion 10                          |                 |                                |  |  |
| F3 - Patient F5 - Drug F7 - Doctor F9 - Wo                                             | rkflow F10 - Pickup F11 - D                                       | rop-off F12 - Fill Rx            | Alt+X - Start   |                                |  |  |
| New Rx Pending Adi                                                                     | Rx Start Date Latest Fill<br>06/02/2017 0 Otv                     | Init                             | Lookup X Cancel | <sup>⊗</sup> Rx                |  |  |
|                                                                                        |                                                                   |                                  |                 | Make Rx Unfilled               |  |  |
| Priority Default Wait Time + F2 Due 11 mins ago Forwa                                  | rd Rx F2 Work Order 0 F2                                          | Delivery Pickup -                |                 | 😡 Make Rx Not Dispensed        |  |  |
| Patient Search Drug Search                                                             | 100 v Pack                                                        | Doc Search                       | Loc Office 🔻    | 🛞 Make Rx Stock Transfer       |  |  |
| Name Kroll, Adult Age: 39 Brand Azithro                                                | omycin 250mg                                                      | Name Dr. Physician, Kroll        |                 | 🚰 Add Rx I <u>m</u> age        |  |  |
| Address 1626N ROUSSEAU CRES N Female Generic Azithro                                   | omycin SIV (Sive                                                  | City Regina                      | Prov SK         | Transfer Rx From Another Store |  |  |
| Phone Not Used                                                                         | OnHand 0 No image                                                 | Phone (306) 451-5422             | 1101 04         | B. Call Doctor                 |  |  |
| Plan SPDP Client ID 105123560 DIN 024424                                               | 34 Min Qty 0                                                      | Lic# 99998                       | Alt. Lic#       | Councel Datient on Dickup      |  |  |
|                                                                                        |                                                                   |                                  |                 | Course Patient on Pickup       |  |  |
| Allernier (0)                                                                          |                                                                   |                                  |                 | View                           |  |  |
|                                                                                        | F2                                                                |                                  | th Qty 0        | () Clinical Interactions       |  |  |
|                                                                                        |                                                                   | Disp Qty Refilis(+) Ker          |                 | dii Plan Information           |  |  |
|                                                                                        |                                                                   | Days G.P                         | n Cost          | Patient Plan Information       |  |  |
| Conditions (0)                                                                         |                                                                   | Prod Sel 3 - Pharmacis  Acq Cost | st \$0.00       | E Generic Equivalents          |  |  |
| Paula of Admin                                                                         | Opl                                                               | 0/W Ma                           | Markup \$0.00   | C Unit Dose Info               |  |  |
| Koute of Admin                                                                         |                                                                   | Labels 1 F2 Fee                  | \$0.00          | t> Work Order                  |  |  |
| Dosage Form                                                                            | Tablet 👻                                                          | Tot                              | al \$0.00       | Rx Counseling History          |  |  |
| Pl <u>a</u> ns Prici <u>ng</u> Dat <u>es</u> <u>C</u> omments Indications Images Other | Unit Dose (Ctrl-U): Disabled                                      |                                  |                 | Workflow                       |  |  |
| Rx Plans Plan Pays Extra Info (F2 Edits)                                               | Warnings                                                          |                                  |                 | 🚛 View Workflow Detail         |  |  |
| SPDP V Not Adjud.                                                                      | ONO Dispensing Quantity                                           | 🛛 🕒 No Dispensing Quantity       |                 |                                |  |  |
| SkPIP   Not Adjud. DUE Only                                                            | O Initials                                                        | _ ON Initials                    |                 |                                |  |  |
| Cash Vinot Adjud.   Deduct: 50.00                                                      | Vo Sig Code                                                       |                                  |                 | Pickup Completion              |  |  |
|                                                                                        | You should enter a days sup                                       | oly.                             |                 |                                |  |  |
| Earthly Artic Defil                                                                    | Delivery Label will be printed                                    |                                  |                 |                                |  |  |
| Next Disp Qty Min Interval Rx Comments (0)                                             |                                                                   |                                  |                 |                                |  |  |
|                                                                                        |                                                                   |                                  |                 |                                |  |  |
|                                                                                        | -                                                                 |                                  |                 |                                |  |  |
|                                                                                        | User KP (Kroll1 Pharmacist)                                       | 😝 PIP                            | 0 N             | JM 06/02/2017 11:59:10         |  |  |

2. The Structured Dosing form will appear. Enable Manual Dosing.

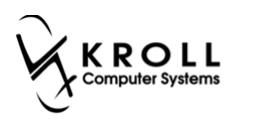

3. Place your cursor in the **Conditions** field and begin typing a condition. Select a condition from the list of results and click **OK**.

| ✓ Structured Dosing            |                           | · Aust Day 1987       | and the second |            |
|--------------------------------|---------------------------|-----------------------|----------------|------------|
| Quantity Units                 | Frequency                 | Conditions            | Supplemental   | Duration   |
| Manual Text 1 - Tablet 🔻       | QD - Once a Day 🔹 F2 🔲 PR | V dia                 |                | For 0 days |
| Ins Add Dosage Line            |                           | FOR DIABETES          |                |            |
|                                |                           | FOR DIABETES          |                |            |
|                                |                           | FOR DIABETIC NEUROPAT | нү             |            |
|                                |                           | FOR DIAPER RASH       |                |            |
|                                |                           | FOR DIARRHEA          |                |            |
| Admin Sites                    | Max Dosage                |                       |                |            |
| TAKE 1 TABLET 1 TIME EVERY DAY |                           |                       |                |            |
|                                |                           |                       |                |            |
|                                | ✓ ОК                      | X Cancel              |                |            |

4. Fill the Rx. On the **(Network) Medication Order Detail** screen, the condition will appear in the **Instructions > Dosage Instructions** tab.

| ✓ (Network) Medication Order Detail  | nav 1,924 (M) *                                        |                       |
|--------------------------------------|--------------------------------------------------------|-----------------------|
| Order Patient Instructions Indicati  | ons Prescriber Dispenses (1) Issues (7) Refusals Notes | Status History        |
| Instructions Dosage Instructions (1) |                                                        |                       |
| Quantity Units                       | Frequency Conditions                                   | Supplemental Duration |
| Text 1 - Tablet                      | QD - Once a Day F2 PFN FOR DIABETIC NEI                | JROPATHY For 30 days  |
|                                      |                                                        |                       |
|                                      |                                                        |                       |
|                                      |                                                        |                       |
|                                      |                                                        |                       |
|                                      |                                                        |                       |
|                                      |                                                        |                       |
|                                      |                                                        |                       |
|                                      |                                                        |                       |
|                                      |                                                        |                       |
|                                      |                                                        |                       |
| Therapy type Short Term/ Acute       |                                                        |                       |
|                                      | • ОК                                                   |                       |

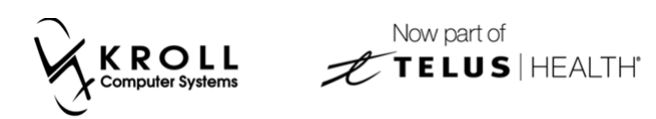

### **Supplemental Instructions**

Additional instructions can be added to a structured dosing line and sent to PIP.

1. Click **F2** next to the **Sig** field.

| ▼ 1-(local):SK109-New Rx for Kroll, Adult          |                                            |                                                   |                            |                      |                                |
|----------------------------------------------------|--------------------------------------------|---------------------------------------------------|----------------------------|----------------------|--------------------------------|
| <u>File Edit Recent Rx View Labels Profile Rep</u> | orts Networ <u>k U</u> tilities <u>N</u> I | H <u>C</u> ards Sess <u>i</u> on <u>H</u> elp Ver | sion 10                    |                      |                                |
| F3 - Patient F5 - Drug F7 - Dod                    | F9 - Workflow                              | F10 - Pickup F11 - Di                             | rop-off F12 - Fill Rx      | Alt+X - Start        |                                |
| New Rx Pending Adj                                 |                                            | Rx Start Date Latest Fill<br>06/02/2017 0 Qty     | Init                       | 🖊 Lookup 🔀 Cancel    | ×Rx                            |
| Priority Default Wait Time <b>v</b> F2 Due 11 mi   | ins ago Forward Rx                         | F2 Work Order 0 F2                                | Delivery Pickup 🔻          |                      | Make Rx Unfilled               |
|                                                    |                                            |                                                   | Dentery Henry              | . 0/5                | Make Rx Not Dispensed          |
| Patient Search                                     | Drug search                                | 100 ¥ Pack                                        | Name Dr. Bhyrisian Kroll   | Loc Office •         | Make Rx Stock Transfer         |
| Address 1626N ROUSSEALL CRES N Female              | Generic Azithromycin                       | 250mg<br>STV (Sive                                | Address 123 Quincy Way     |                      | 🖶 Add Rx I <u>m</u> age        |
| City Regina Prov SK                                | Pack 100 Form TAB                          | Sched 1                                           | City Regina                | Prov SK              | Transfer Rx From Another Store |
| Phone                                              | Not Used                                   | OnHand 0 No image                                 | Phone (306) 451-5422       |                      | G Call Doctor                  |
| Plan SPDP Client ID 105123560                      | DIN 02442434                               | Min Qty 0                                         | Lic# 99998                 | Alt. Lic#            | Counsel Patient on Pickup      |
|                                                    |                                            |                                                   |                            |                      | View                           |
| Allergies (0)                                      | Sig                                        | F2                                                | Init A                     | uth Oty 0            | Clinical Interactions          |
|                                                    |                                            |                                                   | Disp Oty Refills(+) R      | em Qty 0             | - Plan Information             |
|                                                    |                                            |                                                   | Davs G.P. %                | .P. % 0              | Patient Plan Information       |
|                                                    |                                            |                                                   | Prod Sel 3 - Pharmacis - A | cq Cost              | Generic Equivalents            |
| Conditions (0)                                     |                                            |                                                   | Co:                        | ost \$0.00           |                                |
|                                                    | Route of Admin Ora                         | <b>ا</b>                                          | Lahels 1 E2 -              | 1arkup \$0.00        | A Work Order                   |
|                                                    | Dosage Form Tab                            | let 👻                                             | Eabers Fe                  | ee 50.00             | By Courseline Listers          |
| Plans Driving Datas Comments Indications In        | Other Un                                   | it Doce (Ctrl-II): Dirabled                       |                            | 30.00                | RX Counseling History          |
| Py Plans Plan Pays Extra Indications Im            | lages Other Oli                            | aminan                                            |                            |                      | Workflow                       |
| SPDP V Not Adjud.                                  | W                                          | arnings                                           |                            |                      | View Workflow Detail           |
| SKPIP   Not Adjud. DUE Only                        |                                            | No Initials                                       |                            | Workflow Push Queues |                                |
| Cash   Not Adjud. Deduct: \$0.00                   | V                                          | No Sig Code                                       |                            |                      | Rx's In Progress               |
|                                                    | , i i i i i i i i i i i i i i i i i i i    | You should enter a days supp                      | bly.                       |                      | Pickup Completion              |
|                                                    |                                            |                                                   |                            |                      |                                |
| Next Disp Oty Min Interval                         | Enable Auto-Refill                         |                                                   |                            |                      |                                |
|                                                    | Rx Comments (0)                            |                                                   |                            |                      |                                |
|                                                    | ~                                          |                                                   |                            |                      |                                |
|                                                    | ~                                          |                                                   |                            |                      |                                |
|                                                    | User                                       | KP (Kroll1 Pharmacist)                            | 😑 PI                       | P 🖾 0 🗾 🛛 NU         | JM 06/02/2017 11:59:10 🔬       |

2. The Structured Dosing form will appear. Enable Manual Dosing.

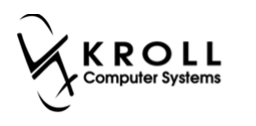

3. Place your cursor in the **Supplemental** field and begin typing a supplemental instruction. Select an instruction from the list of results and click **OK**.

| ▼ Structured Dosing                                                                                              |                                       |
|----------------------------------------------------------------------------------------------------|---------------------------------------|
| Quantity Units Frequency Conditions                                                                              | ions Supplemental Duration            |
| ☑ Manual Dosing       Text       1       -       Tablet       ▼       QD - Once a Day       ▼       F2       PRN | at For 0 days                         |
| Ins Add Dosage Line                                                                                              | AFTER MEALS AND AT BEDTIME            |
|                                                                                                    | AT BEDTIME                            |
|                                                                                                    | BEFORE MEALS AND AT BEDTIME           |
|                                                                                                    | RINSE MOUTH WITH WATER AFTER EACH DOS |
|                                                                                                    | WITH MEALS AND AT BEDTIME             |
| Admin Siter                                                                                                    | WITH PLENTY OF WATER                  |
|                                                                                                    | WITH WATER                            |
| TAKE 1 TABLET 1 TIME EVERY DAY AT BEDTIME                                                                        |                                       |
|                                                                                                    |                                       |
| • ок                                                                                                    | X Cancel                              |

4. Fill the Rx. On the **(Network) Medication Order Detail** screen, the supplemental instructions will appear in the **Instructions > Dosage Instructions** tab.

| 9 | (Networ       | k) Medicati      | ion Order          | Detail                  | 100.000                |                  |            |                  |               | Colonad Vite   |             |
|---|---------------|------------------|--------------------|-------------------------|------------------------|------------------|------------|------------------|---------------|----------------|-------------|
|   | <u>O</u> rder | P <u>a</u> tient | Ins <u>t</u> ructi | ions Indi <u>c</u> atio | ons <u>P</u> rescriber | Dispenses (1)    | Issues (3) | <u>R</u> efusals | <u>N</u> otes | Status History | E Ctrl 🔁    |
|   | Instructi     | ons Dos          | age Inst           | ructions (1)            |                        |                  |            |                  |               |                |             |
|   |               | Q                | uantity L          | Jnits                   | Frequency              |                  |            | Conditions       |               | Supplemental   | Duration    |
|   |               | Text 1           |                    | Tablet 🚽                | HS - Once a d          | ay at bedtir 👻 🛛 | 2 PRN      |                  |               | AT BEDTIME *   | For 30 days |
|   |               |                  |                    |                         |                        |                  |            |                  |               |                |             |
|   |               |                  |                    |                         |                        |                  |            |                  |               |                |             |
|   |               |                  |                    |                         |                        |                  |            |                  |               |                |             |
|   |               |                  |                    |                         |                        |                  |            |                  |               |                |             |
|   |               |                  |                    |                         |                        |                  |            |                  |               |                |             |
|   |               |                  |                    |                         |                        |                  |            |                  |               |                |             |
|   |               |                  |                    |                         |                        |                  |            |                  |               |                |             |
|   |               |                  |                    |                         |                        |                  |            |                  |               |                |             |
|   |               |                  |                    |                         |                        |                  |            |                  |               |                |             |
|   |               |                  |                    |                         |                        |                  |            |                  |               |                |             |
|   | l herap       | y type S         | hort Te            | rm/ Acute               |                        |                  |            |                  |               |                |             |
|   |               |                  |                    |                         |                        |                  | 🗸 ок       |                  |               |                |             |

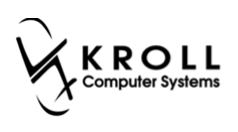

#### PRN

PRN can be added to dosage lines in the **Structured Dosing** form and then sent to PIP.

1. Click **F2** next to the **Sig** field.

| ☞ 1-(local):SK109-New Rx for Kroll, Adult            |                                |                                                  |                  |                          |               |        |                                |
|------------------------------------------------------|--------------------------------|--------------------------------------------------|------------------|--------------------------|---------------|--------|--------------------------------|
| <u>File Edit Recent Rx View Labels Profile Repor</u> | rts Networ <u>k U</u> tilities | <u>NH C</u> ards Sess <u>i</u> on <u>H</u> elp V | ersion 10        |                          |               |        |                                |
| F3 - Patient F5 - Drug F7 - Docto                    | <b>F9</b> - Workflov           | v F10 - Pickup F11 - I                           | Drop-off         | F12 - Fill R             | Alt+X - Sta   | irt    |                                |
| New Rx Pending Adj                                   |                                | Rx Start Date Latest Fill<br>06/02/2017 0 Qt     |                  | Init                     | 🖌 Lookup 🗙 Ca | incel  | <sup>⊗</sup> Rx                |
| Priority Default Wait Time - F2 Due 11 min           | Forward Rx                     | F2 Work Order 0 F2                               | Delivery         | Pickup                   | •             |        | Make Rx Unfilled               |
| Patient Search                                       | Drug Search                    | 100 <b>v</b> Pac                                 | Doc Searc        | h                        | Loc Office    | •      | Make Rx Stock Transfer         |
| Name Kroll, Adult Age: 39                            | Brand Azithromycir             | n 250mg                                          | Name             | Dr. Physician, Krol      | 1             |        | Gt Add Py Image                |
| Address 1626N ROUSSEAU CRES N Female                 | Generic Azithromycir           | n SIV (Sive                                      | Address          | 123 Quincy Way           |               |        | Transfer Ry From Another Store |
| City Regina Prov SK                                  | Pack 100 Form                  | TAB Sched 1                                      | Phone            | Regina<br>(306) 451-5422 | Prov SK       |        |                                |
| Plan SPDP Client ID 105123560                        | DIN 02442434                   | Min Qty 0                                        | Lic#             | 99998                    | Alt. Lic#     |        | Call Doctor                    |
|                                                      |                                |                                                  |                  |                          |               |        | Counsel Patient on Pickup      |
| Alleggies (0)                                        | cia I                          |                                                  |                  |                          | A 11 OL       |        | <sup>⊗</sup> View              |
|                                                      | 219                            | FZ                                               | Init             | D. CH. ( )               | Auth Qty      | 0      | Clinical Interactions          |
|                                                      |                                |                                                  | Disp <u>O</u> ty | (Ketilis(+)              | GP %          | 0      | Plan Information               |
|                                                      |                                |                                                  | Days             | 2. Dhanna sia            | Acq Cost      | Ť      | Patient Plan Information       |
| Conditions (0)                                       |                                |                                                  | Prod Sel         | 5 - Pharmacis V          | Cost          | \$0.00 | E) Generic Equivalents         |
|                                                      | Route of Admin                 | Oral                                             | 0/w              | 1 🖂                      | Markup        | \$0.00 | Unit Dose Info                 |
|                                                      | Dosage Form                    | Tablet                                           | Labels           | 1 [F2]                   | Fee           | \$0.00 | ¢> Work Order                  |
|                                                      |                                |                                                  |                  |                          | lotal         | \$0.00 | Rx Counseling History          |
| Plans Pricing Dates Comments Indications Ima         | iges Other                     | Unit Dose (Ctrl-U): Disabled                     |                  |                          |               |        | Workflow                       |
| SPDP Vian Pays Extra Info (F2 Edits)                 |                                | Warnings                                         |                  |                          |               |        | View Workflow Detail           |
| SKPIP   Not Adjud. DUE Only                          |                                | No Dispensing Quantity                           |                  |                          |               |        | Workflow Push Queues           |
| Cash   Not Adjud. Deduct: \$0.00                     |                                | V No Sig Code                                    |                  |                          |               |        | Rx's In Progress               |
|                                                      |                                | Vou should enter a days su                       | oply.            |                          |               |        | Pickup Completion              |
|                                                      |                                | Delivery Label will be printe                    | d                |                          |               |        |                                |
| Next Disp Qty Min Interval                           | Enable Auto-Refill             |                                                  |                  |                          |               |        |                                |
|                                                      | Rx Comments (0)                |                                                  |                  |                          |               |        |                                |
|                                                      | ~                              |                                                  |                  |                          |               |        |                                |
|                                                      | Ŧ                              |                                                  |                  |                          |               |        |                                |
|                                                      | U                              | Iser KP (Kroll1 Pharmacist)                      |                  |                          | PIP 🖾 0       | NU     | JM 06/02/2017 11:59:10 at      |

2. The Structured Dosing form will appear. Enable Manual Dosing.

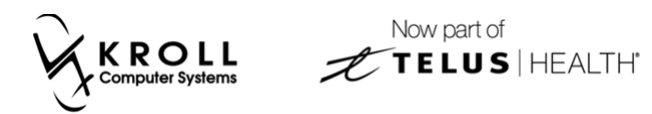

3. Enable **PRN** for each applicable dosing line and click **OK**.

| ✓ Structured Dosing                     |                        |            |              |            |
|-----------------------------------------|------------------------|------------|--------------|------------|
| Quantity Units Free                     | quency                 | Conditions | Supplemental | Duration   |
| Manual Text 1 - Tablet 🗸 QD             | - Once a Day 🚽 🔽 🗹 PRI | N          |              | For 0 days |
| Ins Add Dosage Line                     |                        |            |              |            |
|                                         |                        |            |              |            |
| Admin Sites                             | Max Dosage             |            |              |            |
| TAKE 1 TABLET 1 TIME EVERY DAY AS NEEDE | Ð                      |            |              |            |
|                                         | 🗸 ок                   | X Cancel   |              |            |

4. Fill the Rx. On the (Network) Medication Order Detail screen, the PRN indicator will appear in the Instructions > Dosage Instructions tab.

| 🤝 (Network) Medication Order Detail    | the Type (H) is                              |                                          | Contracted Voters      |             |
|----------------------------------------|----------------------------------------------|------------------------------------------|------------------------|-------------|
| Order Patient Instructions Indication  | ons <u>P</u> rescriber <u>D</u> ispenses (1) | ssues (4) <u>R</u> efusals <u>N</u> otes | <u>S</u> tatus History | ← Ctrl 🔿    |
| Instructions [Dosage Instructions (1)] |                                              |                                          |                        |             |
| Quantity Units                         | Frequency                                    | Conditions                               | Supplemental           | Duration    |
| Text 1 - Tablet 🔻                      | QD - Once a Day F2                           | PRN AS NEEDED ×                          |                        | For 10 days |
|                                        |                                              |                                          |                        |             |
|                                        |                                              |                                          |                        |             |
|                                        |                                              |                                          |                        |             |
|                                        |                                              |                                          |                        |             |
|                                        |                                              |                                          |                        |             |
|                                        |                                              |                                          |                        |             |
|                                        |                                              |                                          |                        |             |
|                                        |                                              |                                          |                        |             |
|                                        |                                              |                                          |                        |             |
| Theremulture Chart Term? 4             | ]                                            |                                          |                        |             |
| Therapy type Short Term/ Acute         |                                              |                                          |                        |             |
|                                        | (                                            | 🗸 ОК                                     |                        |             |

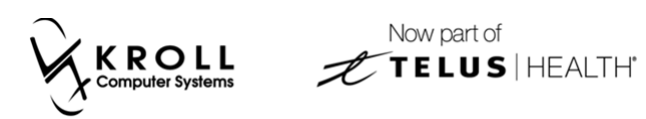

### **Administration Sites**

Instructions on how the drug should be administered can be added to the **Structured Dosing** form and sent to PIP.

#### 1. Click **F2** next to the **Sig** field.

| ▼ 1-(local):SK109-New Rx for Kroll, Adult                   |                                                                                     |                                                  |                                       |
|-------------------------------------------------------------|-------------------------------------------------------------------------------------|--------------------------------------------------|---------------------------------------|
| <u>File Edit Recent Rx View Labels Profile Reports Netw</u> | vor <u>k U</u> tilities <u>N</u> H <u>C</u> ards Sess <u>i</u> on <u>H</u> elp Verg | ion 10                                           |                                       |
| F3 - Patient F5 - Drug F7 - Doctor                          | F9 - Workflow F10 - Pickup F11 - Dr                                                 | op-off F12 - Fill Rx Alt+X - Start               |                                       |
| New Rx Pending Adj                                          | Rx Start Date         Latest Fill           06/02/2017         0         Qty        | Init Vookup 🗶 Cancel                             | ×Rx                                   |
| Priority Default Wait Time F2 Due 11 mins and               | Forward By F2 Work Order 0 F2                                                       |                                                  | Make Rx Unfilled                      |
|                                                             |                                                                                     |                                                  | 😡 Make Rx Not Dispensed               |
| Patient Search Drug Sea                                     | arch 100 - Pack                                                                     | Doc Search Loc Office -                          | 🐑 Make Rx Stock Transfer              |
| Name Kroll, Adult Age: 39 Brand                             | Azithromycin 250mg                                                                  | Name Dr. Physician, Kroll Address 123 Quincy Way | 🔂 Add Rx I <u>m</u> age               |
| City Regina Prov SK Pack                                    | 100 Form TAB Sched 1                                                                | City Regina Prov SK                              | Manual Transfer Rx From Another Store |
| Phone Not Used                                              | d OnHand 0 No image                                                                 | Phone (306) 451-5422                             | Call Doctor                           |
| Plan SPDP Client ID 105123560 DIN                           | 02442434 Min Qty 0                                                                  | Lic# 99998 Alt. Lic#                             | Counsel Patient on Pickup             |
|                                                             |                                                                                     |                                                  | Ver                                   |
| Allergies (0)                                               | B                                                                                   | Init Auth Oty 0                                  | View                                  |
| 29                                                          |                                                                                     | Disp Oby Refille(+) Rem Oty 0                    |                                       |
|                                                             |                                                                                     | Dave G.P. % 0                                    |                                       |
|                                                             |                                                                                     | Days Acq Cost                                    | Patient Plan Information              |
| Conditions (0)                                              |                                                                                     | Cost \$0.00                                      | E) Generic Equivalents                |
| Route of                                                    | Admin Oral 🗸                                                                        | O/W Markup \$0.00                                | Unit Dose Info                        |
| Derese                                                      | Tablet -                                                                            | Labels 1 F2 Fee \$0.00                           | c> Work Order                         |
| Dosager                                                     | Tablet V                                                                            | Total \$0.00                                     | Rx Counseling History                 |
| Plans Pricing Dates Comments Indications Images Oth         | ner Unit Dose (Ctrl-U): Disabled                                                    |                                                  | Workflow                              |
| Rx Plans Plan Pays Extra Info (F2 Edits)                    | Warnings                                                                            |                                                  | giii View Workflow Detail             |
| SKPIP    Not Adjud.  SKPIP                                  |                                                                                     |                                                  | Workflow Push Queues                  |
| Cash   Not Adjud. Deduct: \$0.00                            | Unitials                                                                            |                                                  | Rx's In Progress                      |
|                                                             | Vou should enter a days supp                                                        | by                                               | Pickup Completion                     |
|                                                             | Delivery Label will be printed                                                      | iy.                                              |                                       |
| Next Dire Ot                                                | uto-Refill                                                                          |                                                  |                                       |
| Rx Com                                                      | ments (0)                                                                           |                                                  |                                       |
|                                                             | A                                                                                   |                                                  |                                       |
|                                                             | *                                                                                   |                                                  |                                       |
|                                                             | User KP (Kroll1 Pharmacist)                                                         |                                                  | JM 06/02/2017 11:59:10 🔬              |

2. The Structured Dosing form will appear. Enable Manual Dosing.

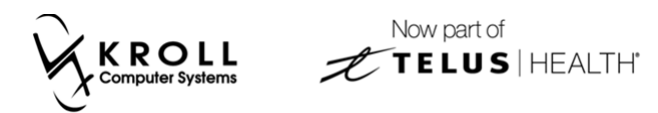

3. Click the '...' button located next to the Admin Site field.

|                               | Page land         | - Name Page 1997 |              |            |
|-------------------------------|-------------------|------------------|--------------|------------|
| Quantity Units                | Frequency         | Conditions       | Supplemental | Duration   |
| Manual Dosing Text 0 - Each ▼ | Custom 🔻 F2 🗖 PRN |                  |              | For 0 days |
| In Add Dosage Line            |                   |                  |              |            |
| Admin Sites                   |                   |                  |              |            |
|                               | • ок              | K Cancel         |              |            |

4. A list of administration sites will appear. Select the applicable site(s) and click **OK**.

| ♂ Select the administration sites | LAUGHT 1 | _   | -        | x |
|-----------------------------------|----------|-----|----------|---|
|                                   |          |     |          |   |
| Left Lower Abd Quadrant           |          |     |          |   |
| Left Lower Forearm                |          |     |          |   |
| Left Mid Forearm                  |          |     |          |   |
| Left Naris                        |          |     |          |   |
| Left Posterior Chest              |          |     |          |   |
| Left Subclavian                   |          |     |          |   |
| Left Thigh                        |          |     |          |   |
| Left Upper Abd Quadrant           |          |     |          |   |
| 🔽 Left Upper Arm                  |          |     |          |   |
| Left Upper Forearm                |          |     |          |   |
| Left Vastus Lateralis             |          |     |          |   |
| Left Ventragluteal                |          |     |          |   |
| Perianal                          |          |     |          |   |
| Perineal                          |          |     |          |   |
| Right Antecubital Fossa           |          |     |          |   |
| Right Anterior Chest              |          |     |          |   |
| Right Arm                         |          |     |          |   |
| Right Deltoid                     |          |     |          |   |
| Right Ear                         |          |     |          |   |
| Right External Jugular            |          |     |          |   |
| Right Foot                        |          | 111 |          | • |
|                                   |          |     |          |   |
|                                   | 🗸 ОК     |     | X Cancel |   |
|                                   |          |     |          |   |

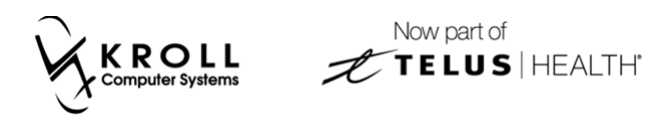

The selected site(s) will be added to the **Structured Dosing** form.

| ✓ Structured Dosing                | Page and Page and Pag | - Name (Springer |              |            |
|------------------------------------|----------------------------------------------------------------------------------------------------|------------------|--------------|------------|
| Quantity Units                     | Frequency                                                                                                    | Conditions       | Supplemental | Duration   |
| Manual Text 1 - Each 🔻             | Q68H - Every 6-8 Hours 🔽 🗐 PRN                                                                                                    | 1                |              | For 0 days |
| Inv Add Dosage Line                |                                                                                                    |                  |              |            |
|                                    |                                                                                                    |                  |              |            |
| Admin Sites Left Arm               | Max Dosage                                                                                                    |                  |              |            |
| TAKE 1 EACH 1 TIME EVERY 6-8 HOURS | 5                                                                                                    |                  |              |            |
|                                    | • ОК                                                                                                    | X Cancel         |              |            |

5. Fill the Rx. On the **(Network) Medication Order Detail** screen, the selected administration site(s) will appear in the **Instructions** > **Instructions** tab.

| ▼ (Network) Medication Order Detail                                   |                                                             |
|-----------------------------------------------------------------------|-------------------------------------------------------------|
| Order Patient Instructions Indications Prescriber Dispenses (1) Issue | : (1) <u>R</u> efusals <u>N</u> otes <u>S</u> tatus History |
| Instructions Dosage Instructions (1)                                  |                                                             |
| Start Date 21-Feb-2017 Duration                                       | Medication Ingredients (1)                                  |
|                                                                       | Name AVONEX 30 MCG/0.5 ML KIT                               |
| Admin Route Intramuscular                                             | Desc                                                        |
| Admin Sites Left Arm                                                  | Form Powder                                                 |
| Dosage Type Drug Dosage Units                                         | DIN 02269201 Mfr BIOGEN CANADA I                            |
| Max Doses                                                             | Pack Qty Pack Type                                          |
| Directions                                                            |                                                             |
| TAKE 1 EACH 1 TIME EVERY 6-8 HOURS                                    | A                                                           |
|                                                                       |                                                             |
|                                                                       |                                                             |
|                                                                       |                                                             |
|                                                                       |                                                             |
|                                                                       | · · · · · · · · · · · · · · · · · · ·                       |
| Therapy type Short Term/ Acute                                        |                                                             |
|                                                                       | ок                                                          |

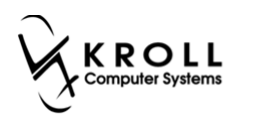

#### Maximum Doses

Maximum dosage instructions be added to the **Structured Dosing** form and sent to PIP.

1. Click **F2** next to the **Sig** field.

| ☞ 1-(local):SK109-New Rx for Kroll, Adult                                                          |                     |                                               |                                     |                   |                                  |
|----------------------------------------------------------------------------------------------------|---------------------|-----------------------------------------------|-------------------------------------|-------------------|----------------------------------|
| Eile Edit Recent Rx View Labels Profile Reports Network Utilities NH Cards Session Help Version 10 |                     |                                               |                                     |                   |                                  |
| F3 - Patient F5 - Drug F7 - Doct                                                                   | F9 - Workflow       | w F10 - Pickup F11 - D                        | rop-off F12 - Fill R                | Alt+X - Start     |                                  |
| New Rx Pending Adj                                                                                 |                     | Rx Start Date Latest Fill<br>06/02/2017 0 Qty | Init                                | 🖌 Lookup 💢 Cancel | <sup>⊗</sup> Rx                  |
| Priority Default Wait Time - F2 Due 11 min                                                         | ns ago Forward Rx   | F2 Work Order 0 F2                            | Delivery Pickup                     | -                 | A Make Rx Unfilled               |
| Patient Search                                                                                     | Drug Search         | 100 - Dack                                    | Doc Search                          | Los Office        | B Make RX Not Dispensed          |
| Name Kroll Adult Are: 30                                                                           | Brand Azithromyci   | 250mg                                         | Name Dr. Physician, Krol            | Loc onice +       | Make KX Stock Transfer           |
| Address 1626N ROUSSEAU CRES N Female                                                               | Generic Azithromyci | n SIV (Sive                                   | Address 123 Quincy Way              | ·                 | 👫 Add Rx I <u>m</u> age          |
| City Regina Prov SK                                                                                | Pack 100 Form       | TAB Sched 1                                   | City Regina                         | Prov SK           | i Transfer Rx From Another Store |
| Phone                                                                                              | Not Used            | OnHand 0 No image                             | Phone (306) 451-5422                |                   | 🕞 Call Doctor                    |
| Plan SPDP Client ID 105123560                                                                      | DIN 02442434        | Min Qty 0                                     | Lic# 99998                          | Alt. Lic#         | Scounsel Patient on Pickup       |
|                                                                                                    |                     |                                               |                                     |                   | × View                           |
| Allergies (0)                                                                                      | Sig                 | F2                                            | Init                                | Auth Qty 0        | () Clinical Interactions         |
|                                                                                                    |                     |                                               | Disp <u>Q</u> ty <u>R</u> efills(+) | Rem Qty 0         | 🚛 Plan Information               |
|                                                                                                    |                     |                                               | Days                                | G.P. % 0          | 👆 Patient Plan Information       |
| Conditions (0)                                                                                     |                     |                                               | Prod Sel 3 - Pharmacis 👻            | Acq Cost          | E Generic Equivalents            |
|                                                                                                    |                     |                                               | 0/W -                               | Cost \$0.00       | C Unit Dose Info                 |
|                                                                                                    | Route of Admin      | Oral 🗸                                        | Labels 1 F2                         | Fee \$0.00        | t> Work Order                    |
|                                                                                                    | Dosage Form         | Tablet 👻                                      |                                     | Total \$0.00      | Rx Counseling History            |
| Plans Pricing Dates Comments Indications Im                                                        | ages Other          | Unit Dose (Ctrl-U): Disabled                  | 1                                   |                   | Workflow                         |
| Rx Plans Plan Pays Extra Info (F2 Edits)                                                           |                     | Warnings                                      |                                     |                   | View Workflow Detail             |
| SPDP 👻 Not Adjud.                                                                                  |                     | No Dispensing Quantity                        |                                     |                   |                                  |
| SKPIP   Not Adjud. DUE Only                                                                        |                     | No Initials                                   |                                     |                   | Workflow Push Queues             |
| Cash 🔻 Not Adjud. Deduct: \$0.00                                                                   |                     | 👎 No Sig Code                                 |                                     |                   | Rx's In Progress                 |
|                                                                                                    |                     | 🐺 You should enter a days sup                 | ply.                                |                   | Pickup Completion                |
|                                                                                                    |                     | Delivery Label will be printed                |                                     |                   |                                  |
| Next Disp Qty Min Interval                                                                         | Enable Auto-Refill  |                                               |                                     |                   |                                  |
|                                                                                                    | Rx Comments (0)     |                                               |                                     |                   |                                  |
|                                                                                                    | A                   |                                               |                                     |                   |                                  |
|                                                                                                    | •                   |                                               |                                     |                   |                                  |
|                                                                                                    | L                   | Jser KP (Kroll1 Pharmacist)                   | 0                                   |                   | JM 06/02/2017 11:59:10 a         |

2. The Structured Dosing form will appear. Enable Manual Dosing.

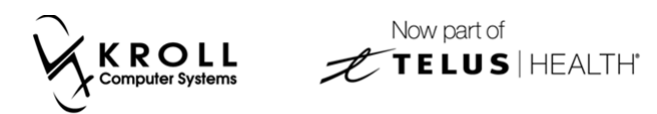

3. Click the '...' button located next to the Max Dosage field.

|                                 | The same  | · · · · · · · · · · · · · · · · · · · |              |            |
|---------------------------------|-----------|---------------------------------------|--------------|------------|
| Quantity Units                  | Frequency | Conditions                            | Supplemental | Duration   |
| Manual Text 1 - Tablet 🔻        | Custom    | ▼ F2 PRN                              |              | For 0 days |
| Ins Add Dosage Line             |           |                                       |              |            |
| Admin Sites                     | ··· M     | lax Dosage                            |              |            |
| TAKE I TABLET 3 TIMES EVERY DAY |           |                                       |              |            |
|                                 | 🗸 ок      | X Cancel                              |              |            |

4. The **Maximum Dosages** form will appear. Complete the form and click **OK**.

| or Maximum Dos | ages |      |   |     |       |        |
|----------------|------|------|---|-----|-------|--------|
| Max Dosage 1   | 1    | Unit | • | per | 1     | week 👻 |
| Max Dosage 2   | 0    |      | • | per | 0     | -      |
|                | [    | 🗸 ОК |   | ×   | Cance | 2      |

5. Fill the Rx. On the **(Network) Medication Order Detail** screen, the selected administration site(s) will appear in the **Instructions** > **Instructions** tab.

| Order       Patient       Instructions       Indigations       Prescriber       Dispenses (1)       Issues (3)       Befusals       Notes       Status History         Instructions       Dosage Instructions (1)       Medication       Ingredients (1)       Name       Name       Teva-AMITRIPTYLINE 10 MG TAB         Admin Route       Oral       Oral       Desc       Form       Tablet       Disage Type       Divections         Max Doses       1 Unit / 1 week       Dosage Units       Div       023256043       Mfr       TeVA CANADA LIM         Directions       TAKE 1 TABLET 3 TIMES EVERY DAY       Therapy type       Tablet       Tablet       Tablet | 🤝 (Network) Medication Order Detail                                   |                                                              |  |  |  |  |
|----------------------------------------------------------------------------------------------------|-----------------------------------------------------------------------|--------------------------------------------------------------|--|--|--|--|
| Instructions Dosage Instructions (1) Start Date 21-Feb-2017 Duration Admin Route Oral Admin Sites Dosage Type Drug Dosage Units DIN 02326043 Mtr TEVA CANADA LIM Pack Oty Pack Type Directions TAKE 1 TABLET 3 TIMES EVERY DAY                                                                                                    | Qrder Patient Instructions Indications Prescriber Dispenses (1) Issue | es (3) <u>R</u> efusals <u>N</u> otes <u>S</u> tatus History |  |  |  |  |
| Start Date 21-Feb-2017 Duration     Admin Route Oral   Admin Sites Desc   Dosage Type Drug Dosage Units   Divertions Take 1 TABLET 3 TIMES EVERY DAY                                                                                                    | Instructions Dosage Instructions (1)                                  |                                                              |  |  |  |  |
| Name       TEVA-AMITRIPTYLINE 10 MG TAB         Admin Route       Oral         Admin Sites       Desc         Dosage Type       Drug         Dosage Units       DIN         Max Doses       1 Unit / 1 week         Directions       TAKE 1 TABLET 3 TIMES EVERY DAY                                                                                                    | Start Date 21-Feb-2017 Duration                                       | Medication Ingredients (1)                                   |  |  |  |  |
| Admin Route Oral   Admin Sites Form   Dosage Type Drug   Dosage Units DIN   02326043 Mfr   Max Doses 1 Unit / 1 week   Pack Oty Pack Type                                                                                                    |                                                                       | Name TEVA-AMITRIPTYLINE 10 MG TAB                            |  |  |  |  |
| Admin Sites       Form Tablet         Dosage Type Drug       Dosage Units         DIN       02326043         Max Doses       1 Unit / 1 week         Pack Oty       Pack Type         Directions       TAKE 1 TABLET 3 TIMES EVERY DAY                                                                                                    | Admin Route Oral                                                      | Desc                                                         |  |  |  |  |
| Dosage Type       Drug       Dosage Units       DIN       02326043       Mfr       TEVA CANADA LIM         Max Doses       1 Unit / 1 week       Pack Qty       Pack Type       Directions         Take 1 TABLET 3 TIMES EVERY DAY       Therapy type       Therapy type       Therapy type       Therapy type                                                                                                    | Admin Sites                                                           | Form Tablet                                                  |  |  |  |  |
| Max Doses       1 Unit / 1 week         Directions         TAKE 1 TABLET 3 TIMES EVERY DAY                                                                                                    | Dosage Type Drug Dosage Units                                         | DIN 02326043 Mfr TEVA CANADA LIM                             |  |  |  |  |
| Directions TAKE 1 TABLET 3 TIMES EVERY DAY                                                                                                    | Max Doses 1 Unit / 1 week                                             | Pack Qty Pack Type                                           |  |  |  |  |
| TAKE 1 TABLET 3 TIMES EVERY DAY                                                                                                    | Directions                                                            |                                                              |  |  |  |  |
| Theremy type Short Term/ Acute                                                                                                    | TAKE 1 TABLET 3 TIMES EVERY DAY                                       | *                                                            |  |  |  |  |
| Theremy type Short Term/ Acute                                                                                                    |                                                                       |                                                              |  |  |  |  |
| Theremy type Short Term/ Acute                                                                                                    |                                                                       |                                                              |  |  |  |  |
| Theremy type Short Term/ Acute                                                                                                    |                                                                       |                                                              |  |  |  |  |
| Theremy type Short Term/ Acute                                                                                                    |                                                                       | _                                                            |  |  |  |  |
| Therapytype Short Term/ Acute                                                                                                    |                                                                       |                                                              |  |  |  |  |
| Therday type Short Termy Acate                                                                                                    | Therapy type Short Term/ Acute                                        |                                                              |  |  |  |  |
| С ОК                                                                                                    |                                                                       | ОК                                                           |  |  |  |  |

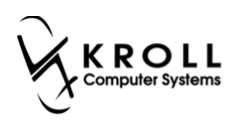

# Labels

Labels will always print what is on the Rx filling screen (not the structured dosing).

In the example below, the local instructions are **Take 1 Capsule at 8am, 1pm and at bedtime for 10 days**. Whereas the structured dosing is **Take 1 Capsule 3 times every day for 10 days**.

F12 screen:

| 🐨 1-(local):SK109-New Rx for Kroll, Adult                                                                                                    |                                                  |                                          |                                       |  |  |  |  |
|----------------------------------------------------------------------------------------------------|--------------------------------------------------|------------------------------------------|---------------------------------------|--|--|--|--|
| Eile Edit Recent <u>B</u> x <u>V</u> iew Labels Pr <u>o</u> file Reports Network <u>U</u> tilities <u>NH</u> <u>C</u> ards Session <u>H</u> elp Version10 |                                                  |                                          |                                       |  |  |  |  |
| F3 - Patient F5 - Drug F7 - Doct                                                                                                    | or F9 - Workflow F10 - Pickup F11 - D            | rop-off F12 - Fill Rx Alt+X - Start      |                                       |  |  |  |  |
| New Rx Pending Adj                                                                                                    | Rx Start Date Latest Fill<br>22/02/2017 0 Qty    | Init V Lookup 🗶 Cancel                   | <sup>⊗</sup> Rx                       |  |  |  |  |
| Priority Default Wait Time - 52 Due in 19                                                                                                    | Make Rx Unfilled                                 |                                          |                                       |  |  |  |  |
|                                                                                                    | 😡 Make Rx Not Dispensed                          |                                          |                                       |  |  |  |  |
| Patient Search                                                                                                    | Drug Search Pack 100 -                           | Doc Search Loc Office                    | Make Rx Stock Transfer                |  |  |  |  |
| Name Kroll, Adult Age: 39                                                                                                    | Brand Apo-Amoxi 250mg                            | Name Dr. Physician, Kroll                | 🖶 Add Rx I <u>m</u> age               |  |  |  |  |
| City Regina Prov SK                                                                                                    | Pack 100 Form CAP Sched 1                        | City Regina Prov SK                      | Manual Transfer Rx From Another Store |  |  |  |  |
| Phone                                                                                                    | SK Lowest \$17.50 OnHand 0                       | Phone (306) 451-5422                     | Call Doctor                           |  |  |  |  |
| Plan SPDP Client ID 105123560                                                                                                    | DIN 00628115 Min Qty 0                           | Lic# 99998 Alt. Lic#                     | & Counsel Patient on Pickup           |  |  |  |  |
|                                                                                                    |                                                  |                                          | Cove Quantity                         |  |  |  |  |
| Allergies (0)                                                                                                    | Sig 1C AT 8AM, 1PM AND HS F10D F2                | Init KP Auth Oty 30 1                    | MMGau                                 |  |  |  |  |
|                                                                                                    | TAKE 1 CAPSULE AT 8AM, 1PM AND AT BEDTIME FOR 10 | Disp Oty 30 Refills(+) Rem Qty 30 1      | Clinical Interactions                 |  |  |  |  |
|                                                                                                    | DAYS                                             | Days 10 G.P. % 70.12                     | -III Plan Information                 |  |  |  |  |
|                                                                                                    |                                                  | Prod Sel 3 - Pharmacis V Acq Cost \$5.25 | Patient Plan Information              |  |  |  |  |
| Conditions (0)                                                                                                    |                                                  | 0/W Cost \$5.25                          |                                       |  |  |  |  |
|                                                                                                    | Route of Admin Oral 👻                            | Markup \$1.57                            | Linit Doce Info                       |  |  |  |  |
|                                                                                                    | Dosage Form Capsule 🗸                            | Total \$17.57                            | A Work Order                          |  |  |  |  |
| Plans Pricing Dates Comments Indications Im                                                                                                    | By Counceling History                            |                                          |                                       |  |  |  |  |
| Rx Plans Plan Pays Extra Info (F2 Edits)                                                                                                    | Warnings                                         |                                          | in courseing history                  |  |  |  |  |
| SPDP   Not Adjud.                                                                                                    | Via nings                                        | ad Structured Dosing                     | Workflow                              |  |  |  |  |
| SKPIP   Not Adjud. DUE Only                                                                                                    | structured bosing                                | View Workflow Detail                     |                                       |  |  |  |  |
| Cash   Not Adjud. Deduct: \$0.00                                                                                                    | Vorkflow Push Queues                             |                                          |                                       |  |  |  |  |
|                                                                                                    | Rx's In Progress                                 |                                          |                                       |  |  |  |  |
|                                                                                                    | Pickup Completion                                |                                          |                                       |  |  |  |  |
| Next Disp Qty Min Interval                                                                                                    |                                                  |                                          |                                       |  |  |  |  |
|                                                                                                    |                                                  |                                          |                                       |  |  |  |  |
|                                                                                                    |                                                  |                                          |                                       |  |  |  |  |
|                                                                                                    |                                                  |                                          |                                       |  |  |  |  |
| User KP (Kroll) Pharmacist)                                                                                                    |                                                  |                                          |                                       |  |  |  |  |

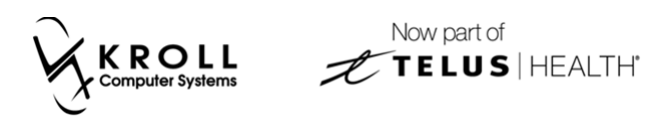

#### Structured Dosing form:

| of Structured Dosing                | Page Name                        |            |              |             |
|-------------------------------------|----------------------------------|------------|--------------|-------------|
| Quantity Units                      | Frequency                        | Conditions | Supplemental | Duration    |
| Manual<br>Dosing Text 1 - Capsule ▼ | TID - Three times a Day 🔻 F2 🔲 P | RN         |              | For 10 days |
| Ins Add Dosage Line                 |                                  |            |              |             |
| Admin Sites                         | Max Dosage                       |            |              |             |
| TAKE 1 CAPSULE 3 TIMES EVERY DAY F  | OR 10 DAYS                       |            |              |             |
|                                     | 🗸 ОК                             | X Cancel   |              |             |

The label prints information as it appears in the F12 screen:

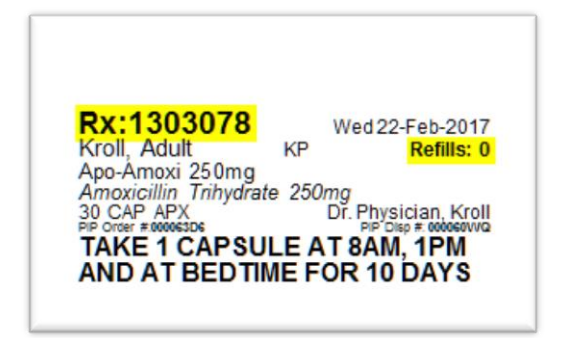